# ENGINEER3D! TRAINING+TECHNOLOGY CONFERENCE

OCTOBER 2-3 MILWAUKEE, WI

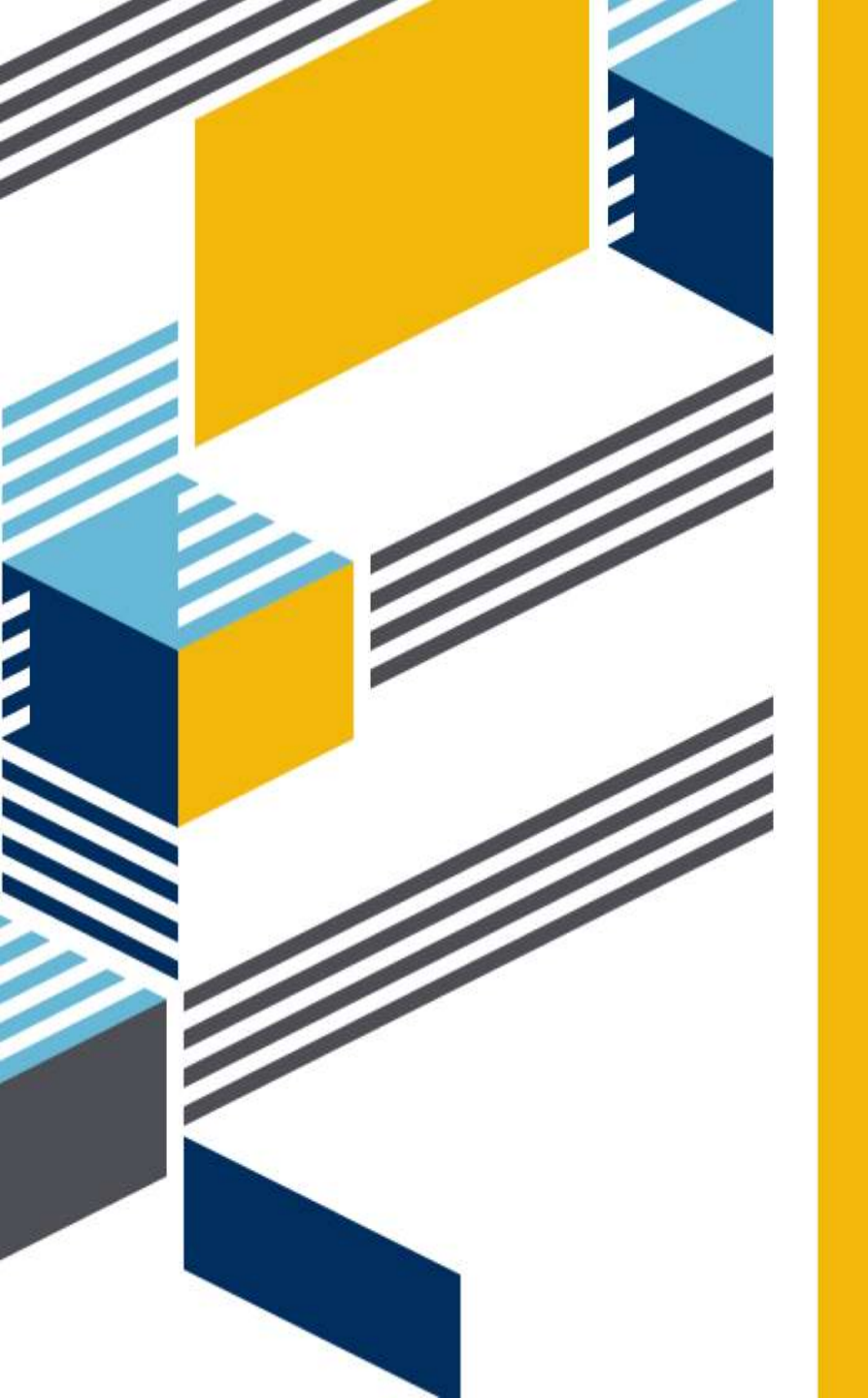

# PDM FIRST-LOOK WORKSHOP

Max "Hans" Kent, PDM Applications Engineer, GSC Joe "Franz" Krupski, PDM Applications Engineer, GSC

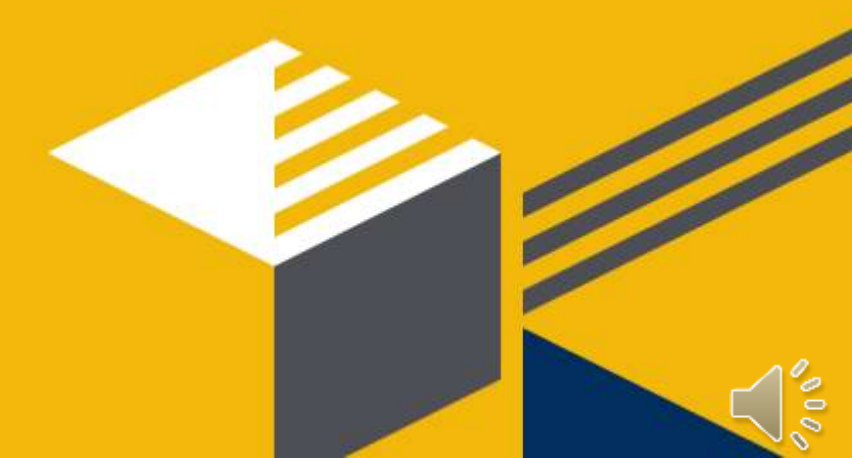

#### We are here to Pump...

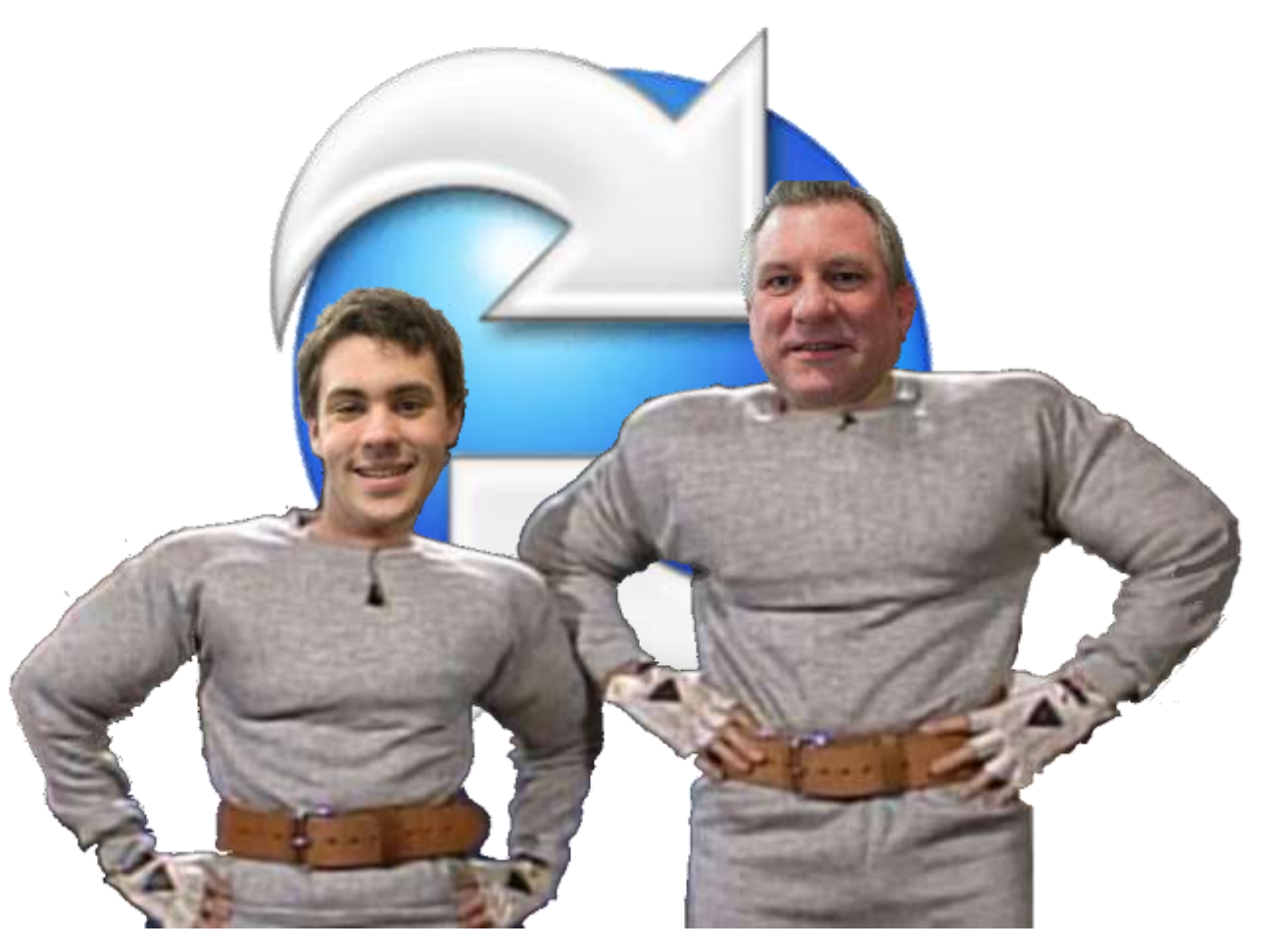

#### ...YOU UP on PDM!

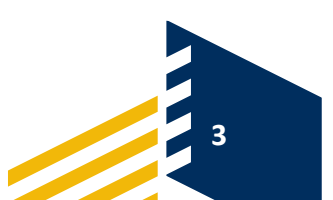

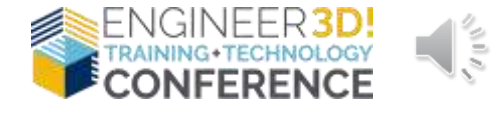

#### Welcome

In this session, we will introduce you some of the basic functionality of PDM. Through hands-on experience with a PDM Vault, you will learn how to:

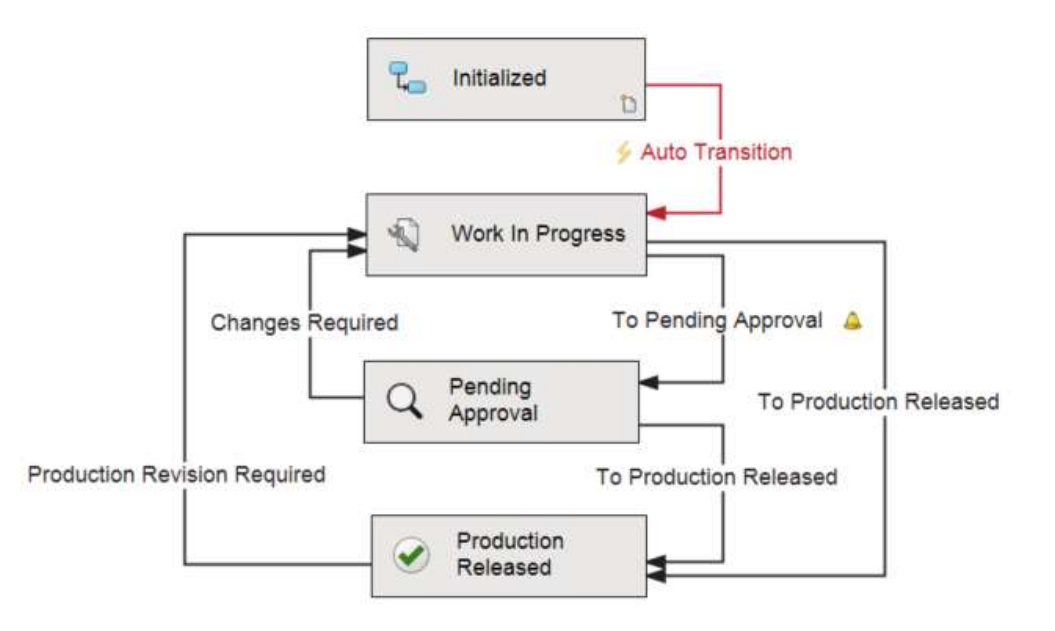

- View vaulted files and associated 'Metadata'
- Easily see and understand relationships between files
- View file version and revision history
- Create new versions of files
- Automate creation of new project folders and documents using templates
- Search the Vault for Files
- Understand Workflows and Changing States

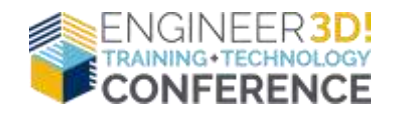

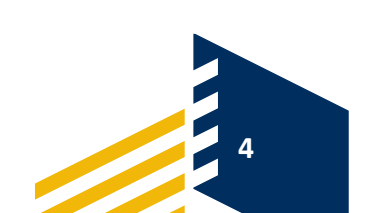

#### **PDM – Product Data Management**

- Organizes and manages files and associated data
- Secures access to your Digital Engineering IP
- Maintains a complete change history
- Automates and tracks your business processes (e.g. Engineering Change)
- Integrates with other Applications (e.g. ERPs)
- Manages your part numbering system

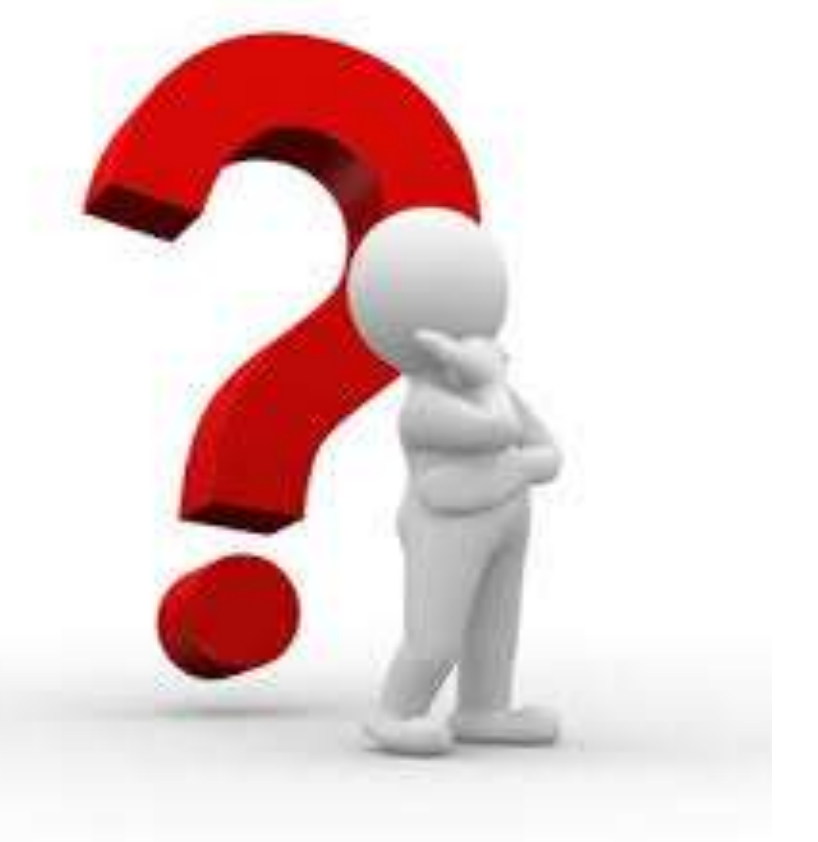

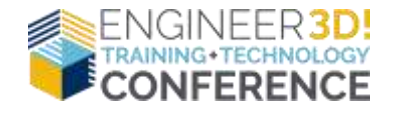

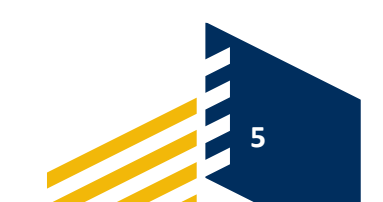

#### **SOLIDWORKS PDM Flavors**

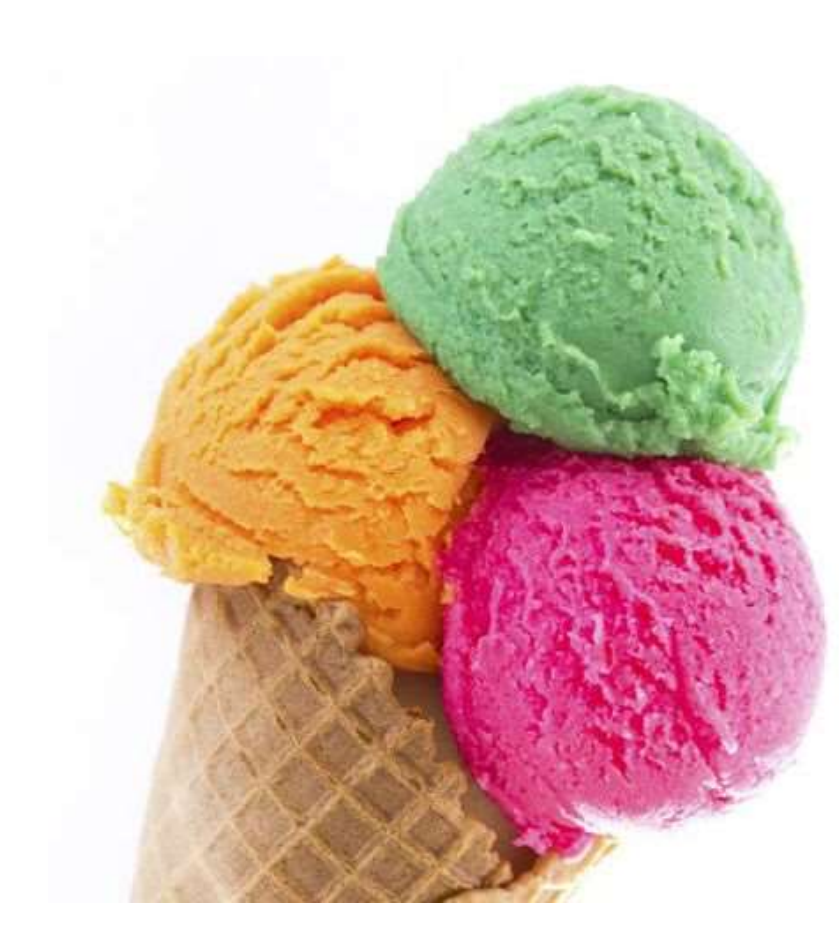

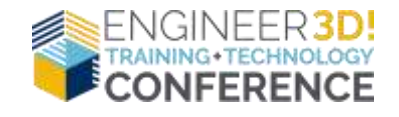

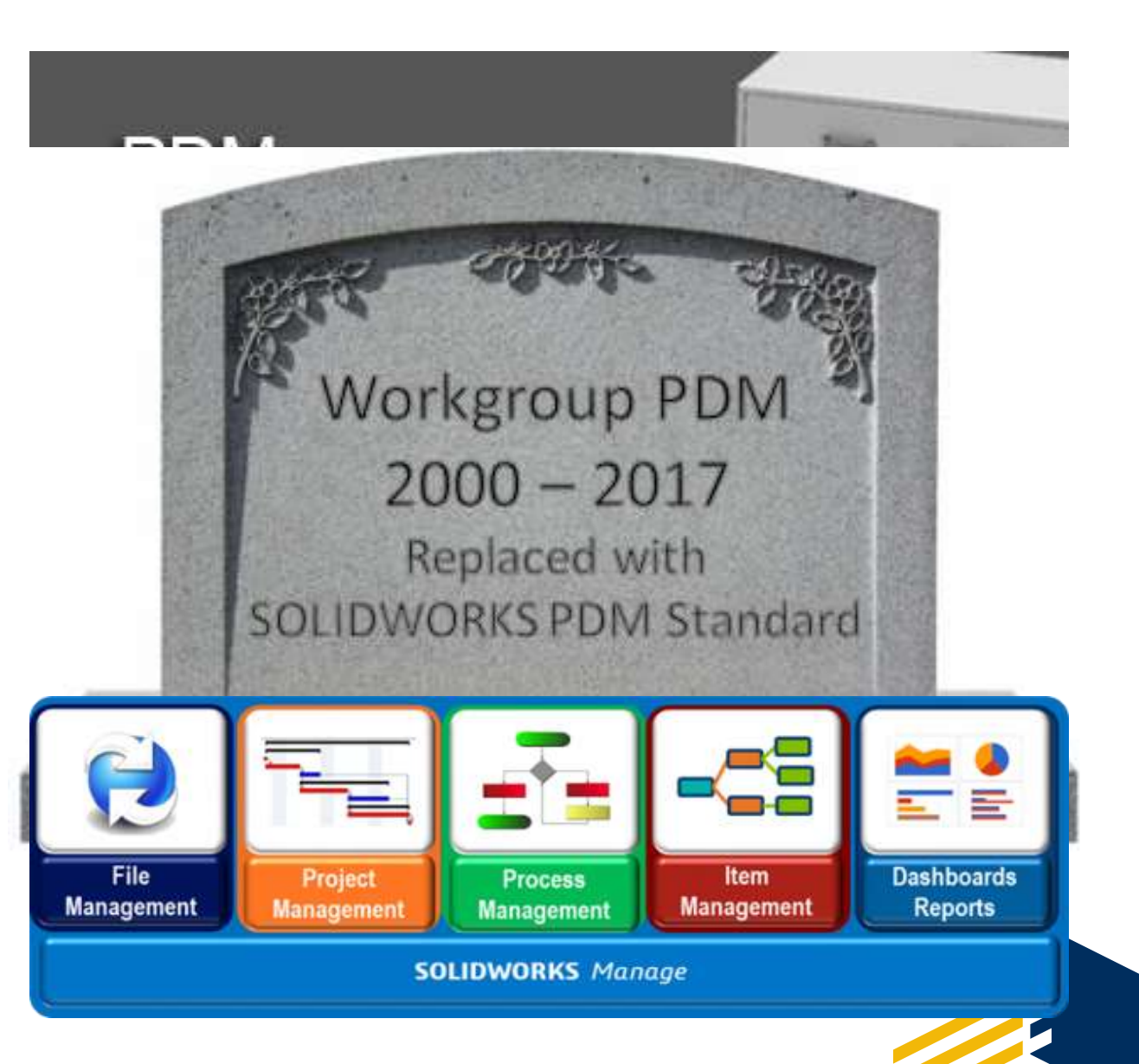

- Vault
- Vault View
- Check-in/out and Local Cache
- Metadata
- Workflow

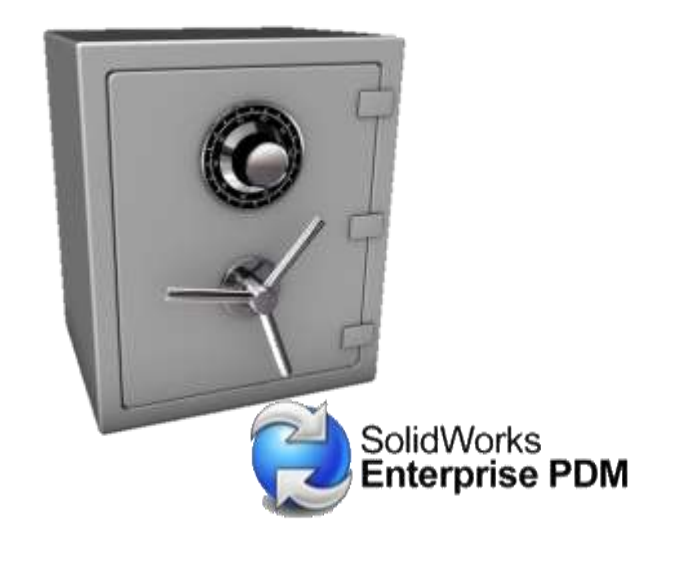

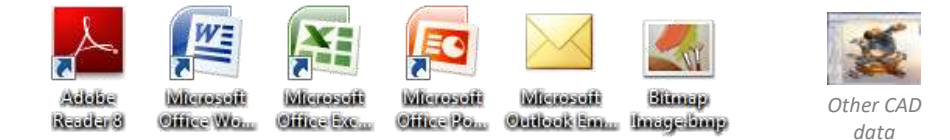

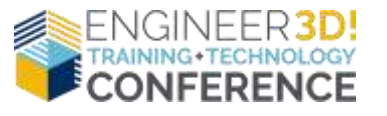

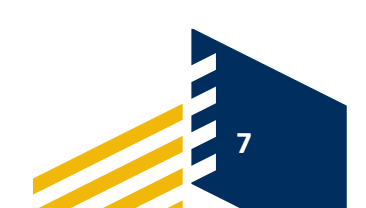

- Vault
- Vault View
- Check-in/out and Local Cache
- Metadata
- Workflow

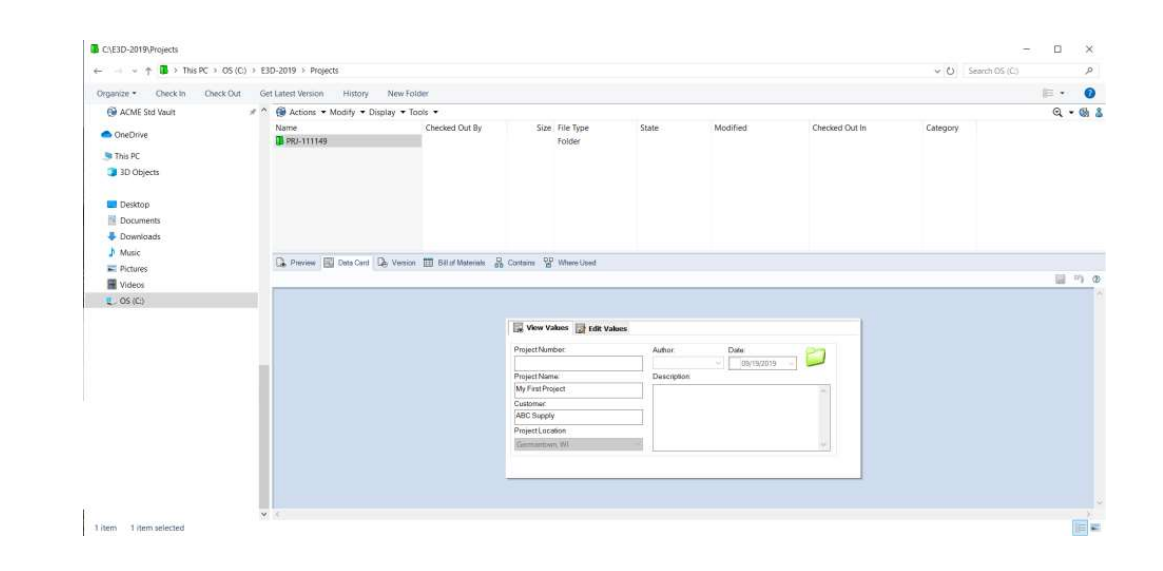

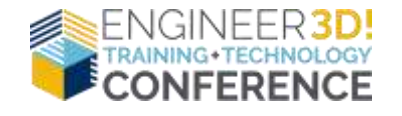

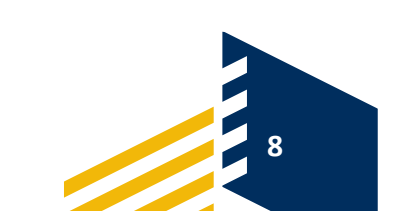

- Vault
- Vault View
- Check-in/out and Local Cache
- Metadata
- Workflow

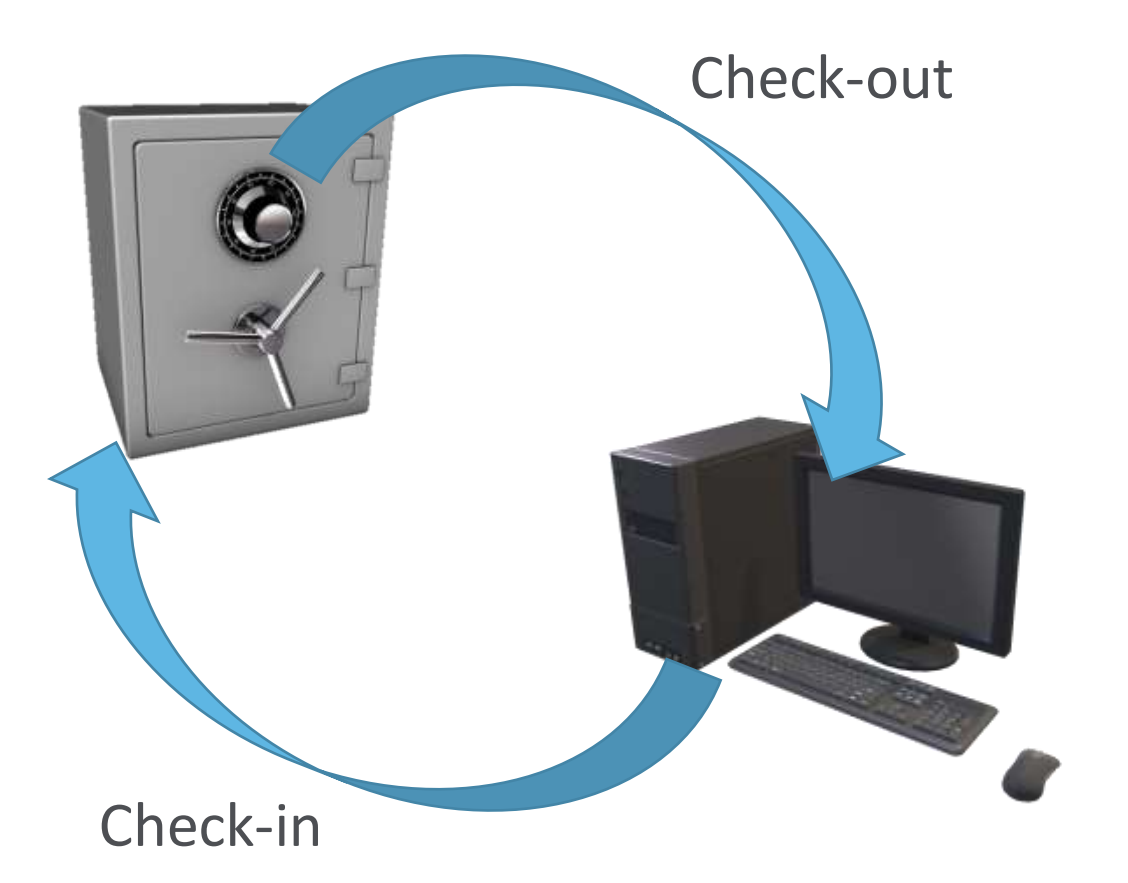

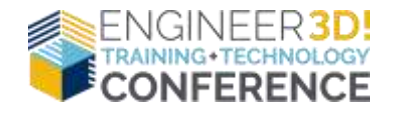

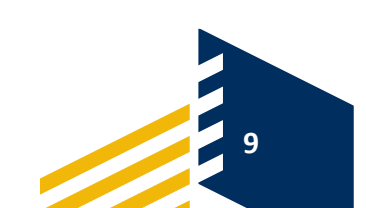

- Vault
- Vault View
- Check-in/out and Local Cache
- Metadata
- Workflow

| I dirinio [Revi: | Son Comments                      |              |                  |
|------------------|-----------------------------------|--------------|------------------|
| Part Number:     | 12406                             | Revision A   | GSC              |
| Description:     | My First Part                     |              |                  |
| Material:        | Material <not specified=""></not> | Weight: 0.00 | Document Status  |
| Customer:        | My First Project                  |              | Work In Progress |
| Project Number   |                                   | ST 😵         | Checked out by:  |

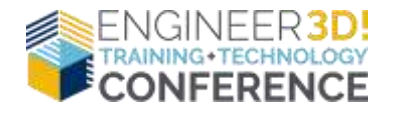

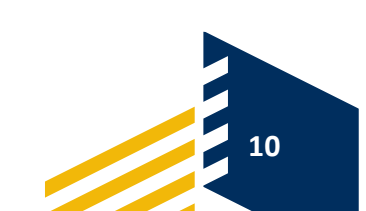

- Vault
- Vault View
- Check-in/out and Local Cache
- Metadata
- Workflow

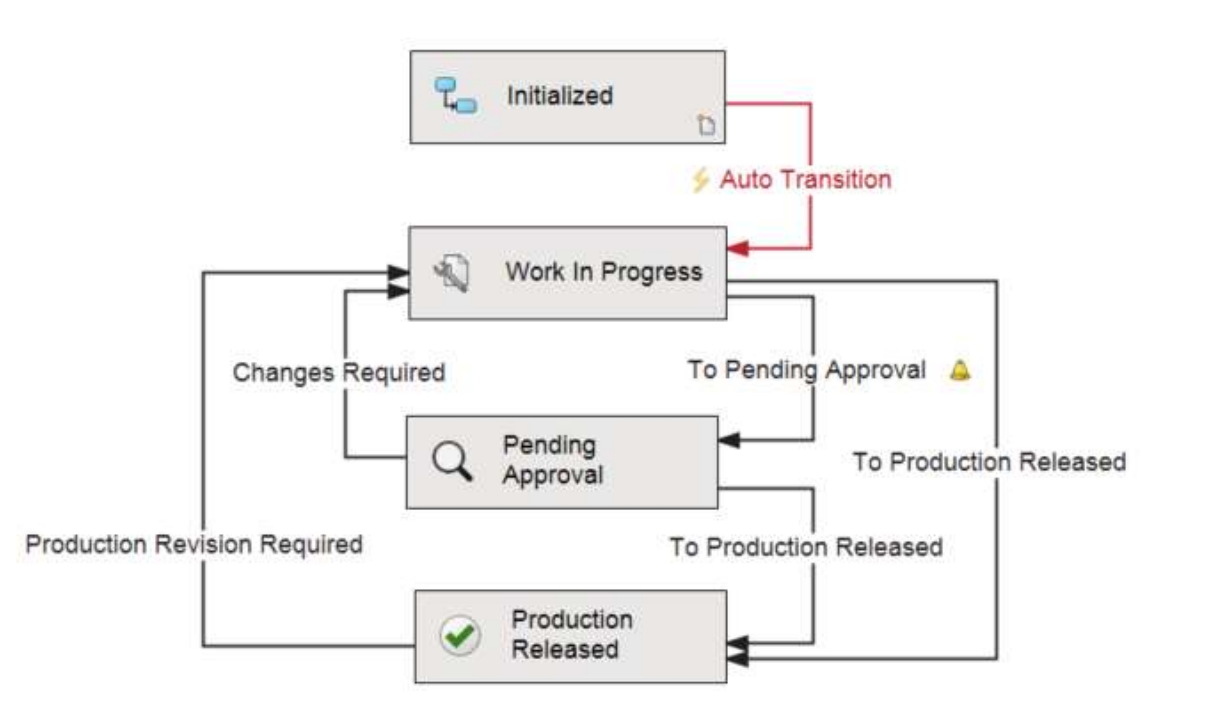

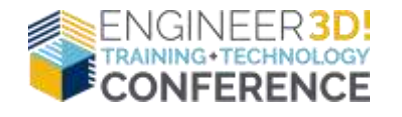

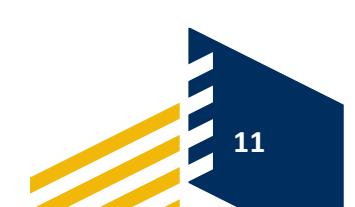

#### **SOLIDWORKS PDM Server Components**

#### Required:

- License Server
- Database Server
- Archive Server

#### Optional:

- Replicated Archive Server
- Web2 Server
- SQL Server Replication

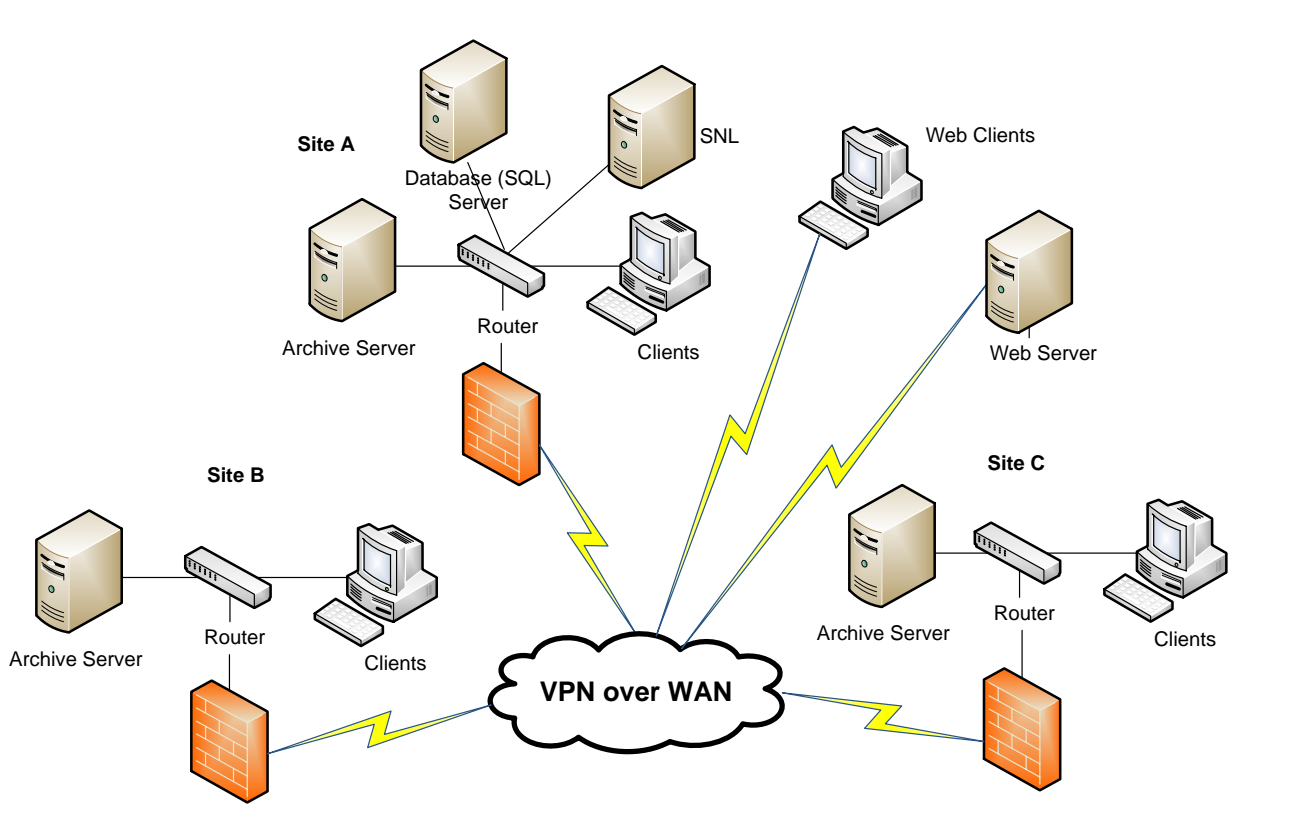

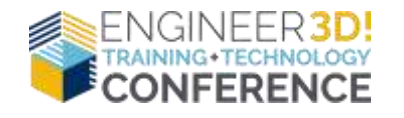

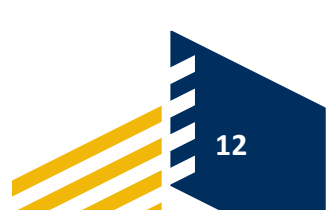

- Cards (Folder, File, and Search)
- Versioning and Revisioning
- **Permissions** (Administrative, Folder, State, Transition)
- Workflows

| Tievis          | ion commenta                      |             |                  |
|-----------------|-----------------------------------|-------------|------------------|
| Part Number.    | 12406                             | Revision A  | GSC              |
| Description:    | My First Part                     |             |                  |
| Material:       | Material <not specified=""></not> | Weight 0.00 | Document State:  |
| Customer:       | My First Project                  |             | Work In Progress |
| Project Number: |                                   | ST 😵        | Checked out by:  |

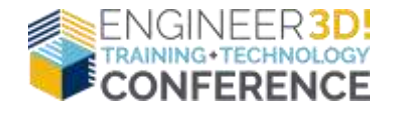

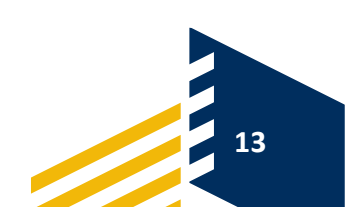

Preview

- Cards (Folder, File, and Search)
- **Versioning and Revisioning**
- Permissions (Administrative, Folder, State, Transition)
- Workflows

|                                                                                                    |                                                                                                    |                                                       | Component name:                                                                                                    |                                                      |           |
|----------------------------------------------------------------------------------------------------|----------------------------------------------------------------------------------------------------|-------------------------------------------------------|----------------------------------------------------------------------------------------------------|------------------------------------------------------|-----------|
|                                                                                                    |                                                                                                    |                                                       | Alpha                                                                                                    |                                                      |           |
|                                                                                                    |                                                                                                    |                                                       | Initial counter value:                                                                                                    |                                                      |           |
|                                                                                                    |                                                                                                    |                                                       | 1                                                                                                    |                                                      |           |
|                                                                                                    |                                                                                                    |                                                       | Data                                                                                                    |                                                      |           |
|                                                                                                    |                                                                                                    |                                                       | O Format string                                                                                                    |                                                      |           |
|                                                                                                    |                                                                                                    |                                                       |                                                                                                    |                                                      | >         |
|                                                                                                    |                                                                                                    |                                                       | Value from list                                                                                                    |                                                      |           |
|                                                                                                    |                                                                                                    |                                                       | 1 A                                                                                                    | ^                                                    |           |
|                                                                                                    |                                                                                                    |                                                       | 3 C                                                                                                    |                                                      |           |
|                                                                                                    |                                                                                                    |                                                       |                                                                                                    |                                                      |           |
|                                                                                                    |                                                                                                    |                                                       | 5 6 6                                                                                                    | ~                                                    |           |
|                                                                                                    |                                                                                                    |                                                       | 5 E<br>6 F<br>Do the following when the end o                                                                                                    | v                                                    |           |
|                                                                                                    |                                                                                                    | -                                                     | 5 E<br>6 F<br>Do the following when the end o<br>O Restart from the first row                                                                                                    | ✓<br>f the list is reached:<br>n the list            |           |
|                                                                                                    |                                                                                                    |                                                       | 5 E<br>6 F<br>Do the following when the end o<br>Restart from the first row<br>Continue to use the last ro                                                                                                    | f the list is reached:<br>in the list<br>w           |           |
| idee 🔝 Data                                                                                                    | Card 🛞 Verson 3/2 🥅 1                                                                                                    | fill of Maternalis 🔒 Contr                            | 5 E<br>6 F<br>Do the following when the end o<br>Restart from the first row<br>Continue to use the last ro<br>@ Refuse the operation                                                                                                    | f the list is reached:<br>in the list<br>w           |           |
| ider 🔝 Data i                                                                                                    | Card 🛞 Version 3/2 🥅 1                                                                                                    | List of Materials 🗿 Contr                             | S E<br>6 F<br>Do the following when the end o<br>Continue to use the last ro<br>Continue to use the last ro<br>Refuse the operation<br>And send an e-mail to:<br>C EDIM Admin                                                                                                    | f the list is reached:<br>In the list<br>W           |           |
| iner 🔝 Data i                                                                                                    | Card (* Version 3/2 (* )                                                                                                    | thit of Meternalis 🗿 Conto                            | S E<br>6 F<br>Do the following when the end o<br>Restart from the first row<br>Continue to use the last ro<br>Refuse the operation<br>And send an e-mail to:                                                                                                    | f the list is reached:<br>in the list<br>w           |           |
| teer 🔛 Cata l<br>🗣 • [re: Der<br>Part Mo: Revea                                                                                                    | Card ( Version 3/3 ( )                                                                                                    | this of Meterialis 🗿 Contr                            | S E<br>G F<br>Do the following when the end o<br>Continue to use the last ro<br>Continue to use the last ro<br>Refuse the operation<br>And send an e-mail to:<br>B EPDM Admin<br>OK                                                                                                    | f the list is reached:<br>In the list<br>W<br>Cancel | Help      |
| iner 🔝 Data 1<br><b>G e (ro De</b><br>Part Info Revisi                                                                                                    | Card   Version 3/2   I  Fault on Communits                                                                                                    | thil of Meternals 🗿 Contr                             | S E Continue to use the last ro Continue to use the last ro Continue to use the last | f the list is reached:<br>In the list<br>W<br>Cancel | Help      |
| inee 💼 Data (<br>Se ) (re be<br>Part Info Revea<br>Part Number:                                                                                                    | Card  Version 3/3  International  Version 3/3  International  Version 3/3  Internation | Bill of Meternalis 🗿 Conto                            | S E C Continue to use the last ro Continue to use the last ro Refuse the operation And send an e-mail to: B EPDM Admin OK COK COK COK COK COK COK COK COK COK                                                                                                    | the list is reached: n the list W Cancel             | Help      |
| iteer 🔝 Data I<br>Second Second | Card (*) Version 3/3 (*) 1<br>fault<br>on Comments<br>12406<br>My First Paut                                                                                                    | Int of Maternalis 🚔 Conta                             | Meres Where Where Continue to use the last ro<br>© Refuse the operation<br>Meres Where Continue to use the last ro<br>© Refuse the operation<br>Where Continue to use the last ro<br>© Refuse the operation<br>Meres Where Continue to use the last ro<br>© Refuse the operation<br>© And send an e-mail to:<br>© BEPDM Admin<br>OK                                                                                                    | f the list is reached:<br>In the list<br>W<br>Cancel | r<br>Help |
| ine Coto I<br>Coto I<br>Part Info Revisi<br>Part Number:<br>Description<br>Material                                                                                                    | Card (*) Version 3/3 (*) (*)<br>fault<br>on Comments<br>12406<br>My First Part<br>Manerial cost specified>                                                                                                    | Thil of Meternals 🗿 Conta<br>Revision A               | S E Comment State                                                                                                    | f the list is reached: n the list w Cancel           | Help      |
| niee 📄 Data 1<br><b>G e (re be</b><br>Part Moniber<br>Description<br>Material<br>Customer                                                                                                    | Card  Version 3/2  If the second second seco | Bill of Meternalis 🗿 Conta<br>Revision A              | S E Carrent State: Work In Progress                                                                                                    | f the list is reached:<br>In the list<br>W<br>Cancel | Help      |
| risse 💽 Data 1<br>Se Part Mo Revise<br>Part Number:<br>Description<br>Material<br>Castomer<br>Prosect Number:                                                                                                    | Cont  Version 3/3  Internation  I2406  My First Plant  Material <a href="https://www.example.com">https://www.example.com</a> My First Plant                                                                                                    | Int of Meternals 🗿 Conta<br>Revision A<br>Weight 0.00 | S E Carrent State: Work In Progress Checket out by                                                                                                    | f the list is reached: n the list w Cancel           | Help      |

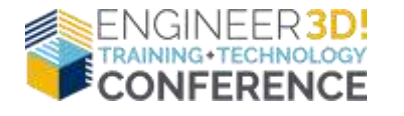

- Cards (Folder, File, and Search)
- Versioning and Revisioning
- **Permissions** (Administrative, Folder, State, Transition)
- Workflows

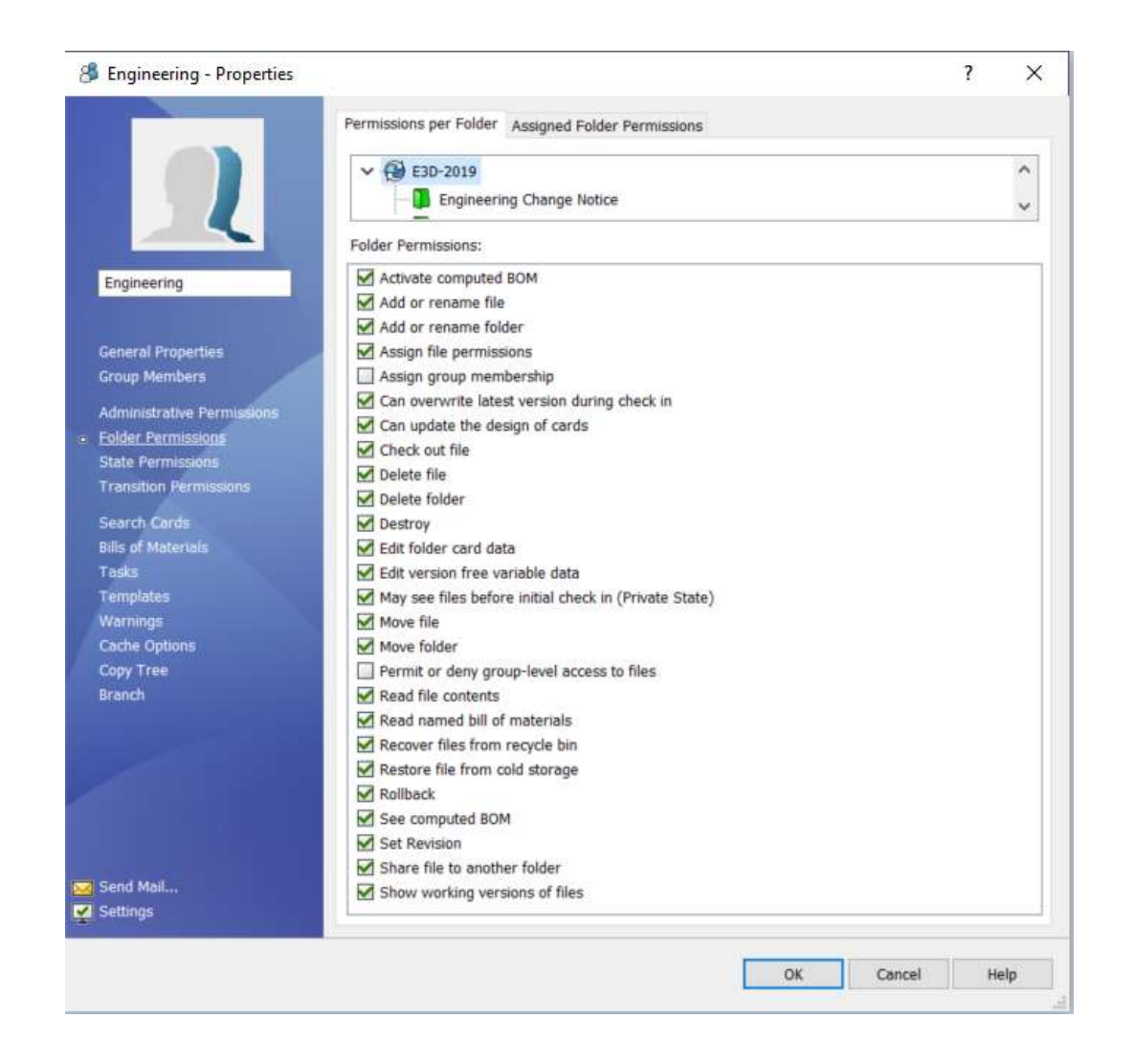

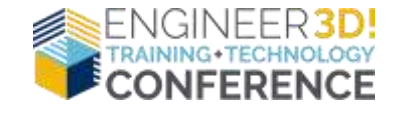

- Cards (Folder, File, and Search)
- Versioning and Revisioning
- **Permissions** (Group/User, Folder, State, Transition)
- Workflows

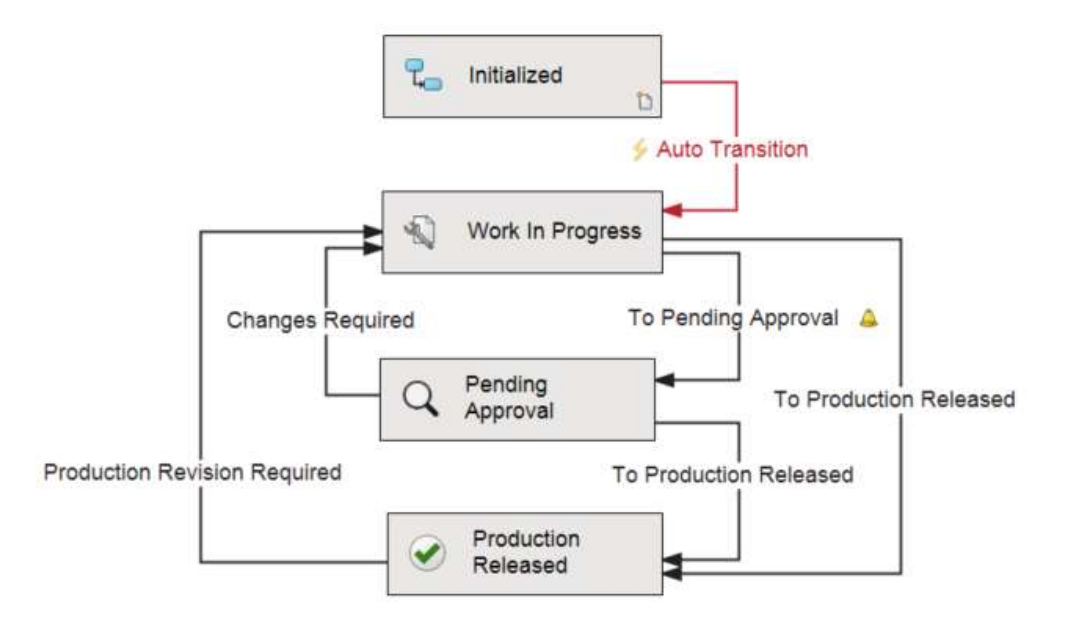

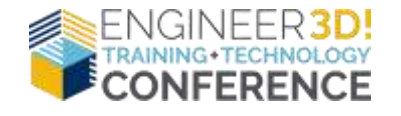

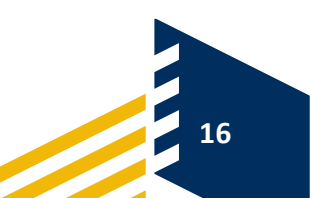

#### **PDM Test Drive**

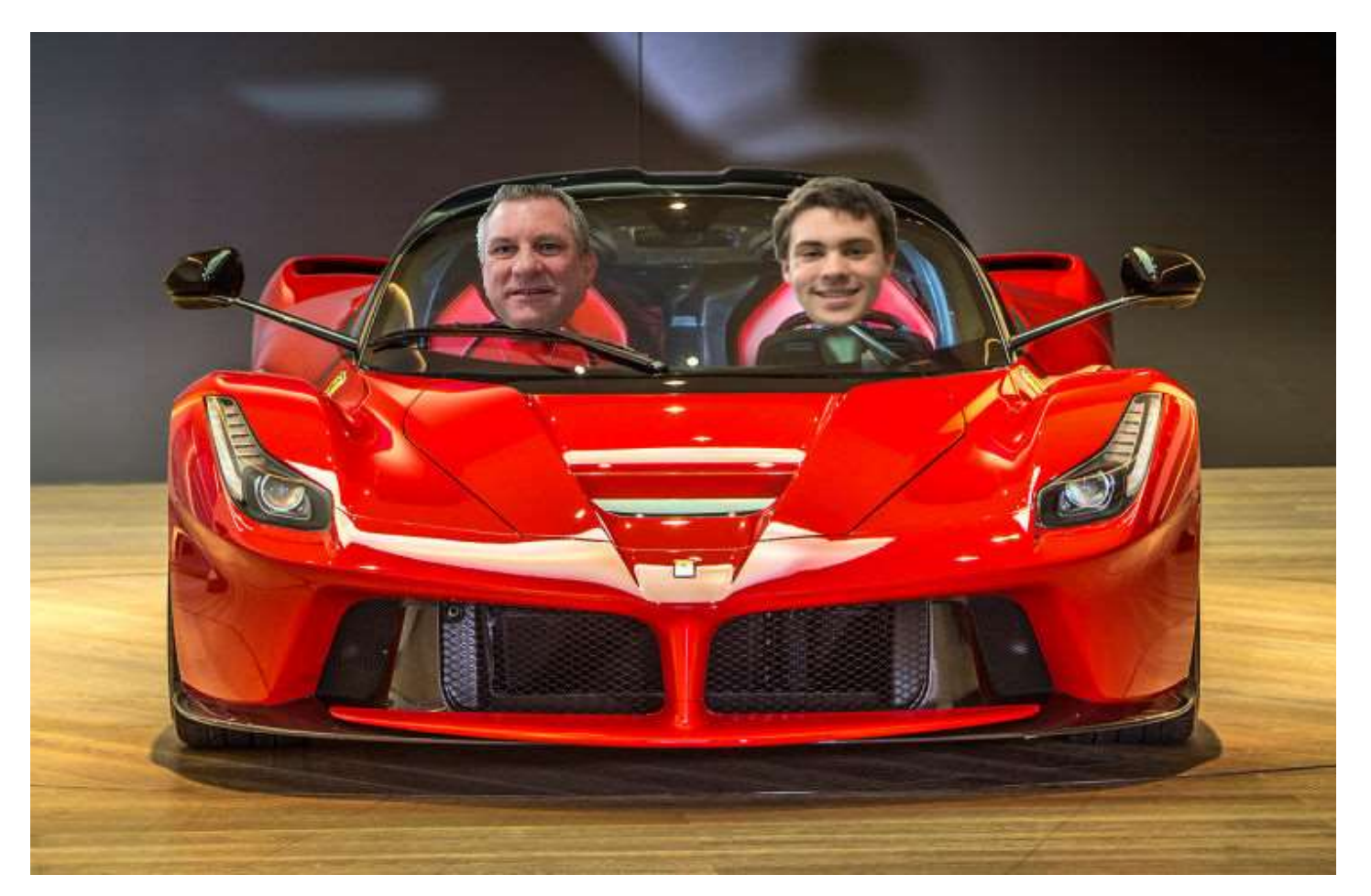

#### Are you Ready to Take a Test Drive?

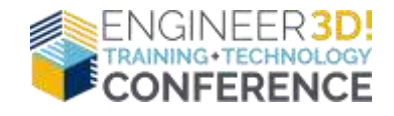

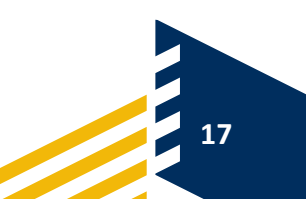

#### **PDM Test Drive**

- 1. Double-click the E3D-2019 Blueberry icon on your Desktop
- 2. User name: ManagerX (where x=1 to 12)
- 3. No Password
- 4. Click the Log In arrow to get started

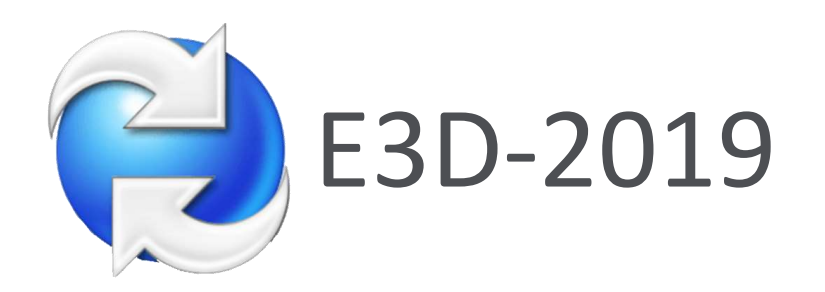

| E3D-2019                | ×        |
|-------------------------|----------|
| User name:<br>Password: | admin    |
| Work Offline            | Log In ➡ |

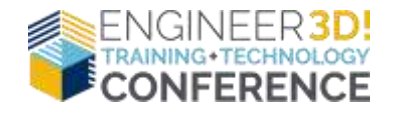

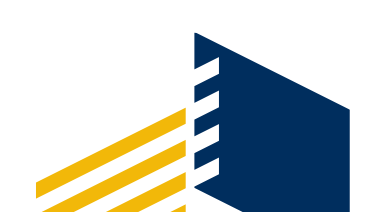

#### **PDM Explorer-Integrated User Interface**

#### Navigate to:

#### \Projects\PRJ-1100xx\CAD Files\double\_range\_burner.SLDASM

(where xx=your assigned Manager #)

#### The PDM User Interface Layout displays:

- 1. Navigation Pane
- 2. File and Folder View Pane
- 3. Tabbed Sub-Menu Pane (with Preview, Data Card, Version, Bill of Material, Contains, and Where Used tabs)

| Edit View Tools                 |                             |                     |                                  |                                   |                     |                     |           |           |        |
|---------------------------------|-----------------------------|---------------------|----------------------------------|-----------------------------------|---------------------|---------------------|-----------|-----------|--------|
| ganize • Check Out Get Latert V | ersion History View File Ne | w Folder            |                                  |                                   |                     |                     |           | ()))))))) | 0      |
| This PC                         | Glamos * Madity * Dipley *  | fors *              |                                  |                                   |                     |                     |           | Q         | - 6h 2 |
| 3D Objects                      | Na Open Set Cal M Store     | C territor Station  | Size File Type                   | State                             | Modified            | Checked Out In      | Category  |           | 1      |
| Desktop                         | Par The Care Show           | A luck              | 3.59 KB SOLIDWORKS Part Document | Work in Progress                  | 09/23/2019 13:36:52 |                     | CAD Files |           |        |
| Poourterta                      | and these own is now        | the interv          | 4.21 KB SOLEWORKS Assembly Doc   | Work in Progress                  | 00/23/2019 13:05:00 |                     | CAD Files |           |        |
| Discribude                      | and stores and a these      | debenetinge debene  | 4.85 KB SOLIDWORKS Part Document | Work in Progress                  | 09/23/2019 13:56:50 |                     | CAD Files |           |        |
| Lowingada                       | a 1 Serie No. 1 les         | () Junit            | L33 ME SOLIDWORKS Assembly Doc.  | Work In Peognese                  | 09/23/2019 13:56:54 |                     | CAD Files |           |        |
| Mugic                           | 🗧 Hi Unduri 💉 Seil 📈 Cari   | Appriated thereines | 7.17 KB SOLIDWORKS Part Document | Work in Progress                  | 09/23/2019 13:56:52 |                     | CAD Files |           |        |
| Fictures                        | 👋 Londer Spill              | Do Merce.           | 4.05 KB SOLIDWORKS Part Document | Work in Progress                  | 09/23/2019 13:56:52 |                     | CAD Files |           |        |
| Videos                          | S Char Owner                | \$5 Copy Nee.       | 3.15 KB SOLIDWORKS Part Document | Work in Progress                  | 09/23/2019 13:56:50 |                     | CAD Files |           |        |
| 😃 OS (C.)                       | Terrora Opti Berro          | The Move her.       | 0.21 KB SOLIDWORKS Part Document | Work in Progness                  | 09/23/2019 13:5652  |                     | CAD Files |           |        |
| _installFiles                   | C. Proview E Laber          | the news            | ontoine 🦉 Where Used             |                                   |                     |                     |           |           |        |
| 🚇 ACME                          | 4442+ <b>66</b>             | Work Off-Gre        | 1712                             | 🗣 🖯 🖿 Dela                        | ult he Reduced he   | Reduced_speedpak    |           |           |        |
| G ACME LAB                      | 1                           | Report Generator    |                                  | Variable                          |                     | Value               |           |           |        |
| Acos                            |                             | ( Administration    | 1.0000                           | <b>Q</b> <sub>0</sub> Description |                     | Double Range Burner |           |           |        |
| Automatic                       |                             | Update References.  | 10                               | R <sub>e</sub> Material           |                     | NA                  |           |           |        |
| Pulloane                        |                             | 1 Stall             | TAX .                            | R <sub>st</sub> Project Name      |                     | Gnill Project       |           |           |        |
| 1 Dis                           |                             | 1220                |                                  | III Project Number                |                     | PRI-110001          |           |           |        |
| Dell                            |                             | 2201                |                                  | R. Secol Nomber                   |                     | A                   |           |           |        |
| DestPDF                         | 5.4                         |                     |                                  | R. Weight                         |                     | 3.88                |           |           |        |
| Drivers                         |                             | 201                 |                                  | Local state                       |                     | Work In Progress    |           |           |        |
| G E30-2019                      |                             |                     |                                  | & Local revision                  |                     | No revision         |           |           |        |
| Engineering Change Notice       |                             |                     |                                  | Category                          |                     | CAD Files           |           |           |        |
| Projects                        |                             |                     |                                  | @ Workflow                        |                     | Design Workflow     |           |           |        |
|                                 |                             |                     |                                  | S-Local version                   |                     | 2/2                 |           |           |        |
|                                 |                             |                     |                                  |                                   |                     |                     |           |           |        |

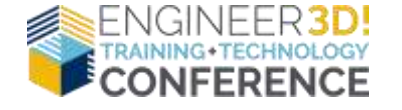

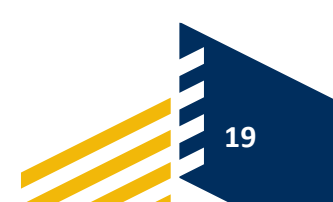

#### **PDM Explorer-Integrated User Interface**

#### Navigate to:

#### \Projects\PRJ-1100xx\CAD Files\double\_range\_burner.SLDASM

(where xx=your assigned Manager #)

#### The PDM User Interface Layout displays:

- 1. Navigation Pane
- 2. File and Folder View Pane
- 3. Tabbed Sub-Menu Pane (with Preview, Data Card, Version, Bill of Material, Contains, and Where Used tabs)

|                                                                                         | and server a stranger of the stranger of the                                                                                                    | SY V COL                |                                                                                                    |                                                                                                    |                                                                                                    |                                                                                                    | 0.57           |                                                                                                    |           |   |
|-----------------------------------------------------------------------------------------|----------------------------------------------------------------------------------------------------|-------------------------|----------------------------------------------------------------------------------------------------|----------------------------------------------------------------------------------------------------|----------------------------------------------------------------------------------------------------|----------------------------------------------------------------------------------------------------|----------------|----------------------------------------------------------------------------------------------------|-----------|---|
| Edit View Took                                                                          | 1000 - 1000 - 1000 - 1000 - 1000 - 1000 - 1000 - 1000 - 1000 - 1000 - 1000 - 1000 - 1000 - 1000 - 1000 - 1000 -                                                                                                    | 2242                    |                                                                                                    |                                                                                                    |                                                                                                    |                                                                                                    |                |                                                                                                    | 444.7     |   |
| pros - creck out lieft unest ve                                                         | reach History Wester New ro                                                                                                    | ider.                   |                                                                                                    |                                                                                                    |                                                                                                    |                                                                                                    |                |                                                                                                    |           |   |
| This PC Desitop Desitop Documents Documents Music Pictures Videor Videor Desitop Videor | Wine      Autory      Column      Autory     Column      Column      Colu      | Orecked Out By          | Size File Type<br>983.93 K8 SOLDWOR<br>251.44 K8 SOLDWOR<br>464.21 K8 SOLDWOR<br>114.85 K8 SOLDWOR<br>207.17 K8 SOLDWOR<br>134.05 K8 SOLDWOR<br>63.15 K8 SOLDWOR<br>155.21 K8 SOLDWOR | KS Part Document<br>KS Part Document<br>KS Asservicity Doc<br>KS Part Document<br>KS Asservicity Doc<br>KS Part Document<br>KS Part Document<br>KS Part Document | State<br>Work In Progress<br>Work In Progress<br>Work In Progress<br>Work In Progress<br>Work In Progress<br>Work In Progress<br>Work In Progress<br>Work In Progress | Modified<br>69/23/2019 135653<br>19/23/2019 135650<br>19/23/2019 135650<br>19/23/2019 135650<br>19/23/2019 135652<br>19/23/2019 135652<br>19/23/2019 135652<br>19/23/2019 135652 | Cheoled Gut In | Category<br>CAD Files<br>CAD Files<br>CAD Files<br>CAD Files<br>CAD Files<br>CAD Files<br>CAD Files<br>CAD Files<br>CAD Files<br>CAD Files |           |   |
| ACME                                                                                    | Verson 2 (*No connent*) *  Pr Reduced Cacher Configuration *                                                                                                    | 22 🛄 Bill of Melanach   | A Cream T Weethe                                                                                                    | 0                                                                                                    |                                                                                                    |                                                                                                    | 1 Show A       | tilavnik +<br>alext Attached +                                                                                                    |           | 4 |
| E Apos<br>Autodesk<br>E bin<br>E Dell                                                   | Type File Name  Constraints of the state of the state of the state of the state state state state state state state of the state of the | n SLDASM<br>ASM<br>DASM | Warnings                                                                                                    | Configuration<br>Reduced<br>Default<br>Refi side bur                                                                                                    | on name                                                                                                    | Quantity Ver<br>1 2/2<br>1 2/2<br>1 2/2<br>1 2/2<br>1 2/2<br>1 2/2                                                                                                    | sien Checker   | d Out By Check                                                                                                    | ed Out in |   |
| DeviPDH     Drives     Ge E3D-2019     Exploreering Change Notice                       | Leg_and_Wheels3D                                                                                                    | ASM                     |                                                                                                    | izameni-left                                                                                                    | 2. E                                                                                                    | 1 2/2                                                                                                    |                |                                                                                                    |           |   |

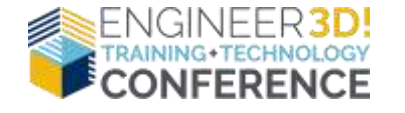

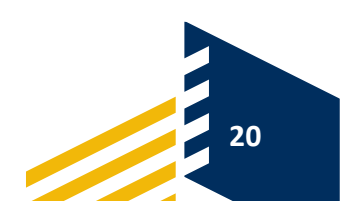

## **PDM Explorer-File History and Versioning**

- View File History
- Version vs. Revision
- Version a File

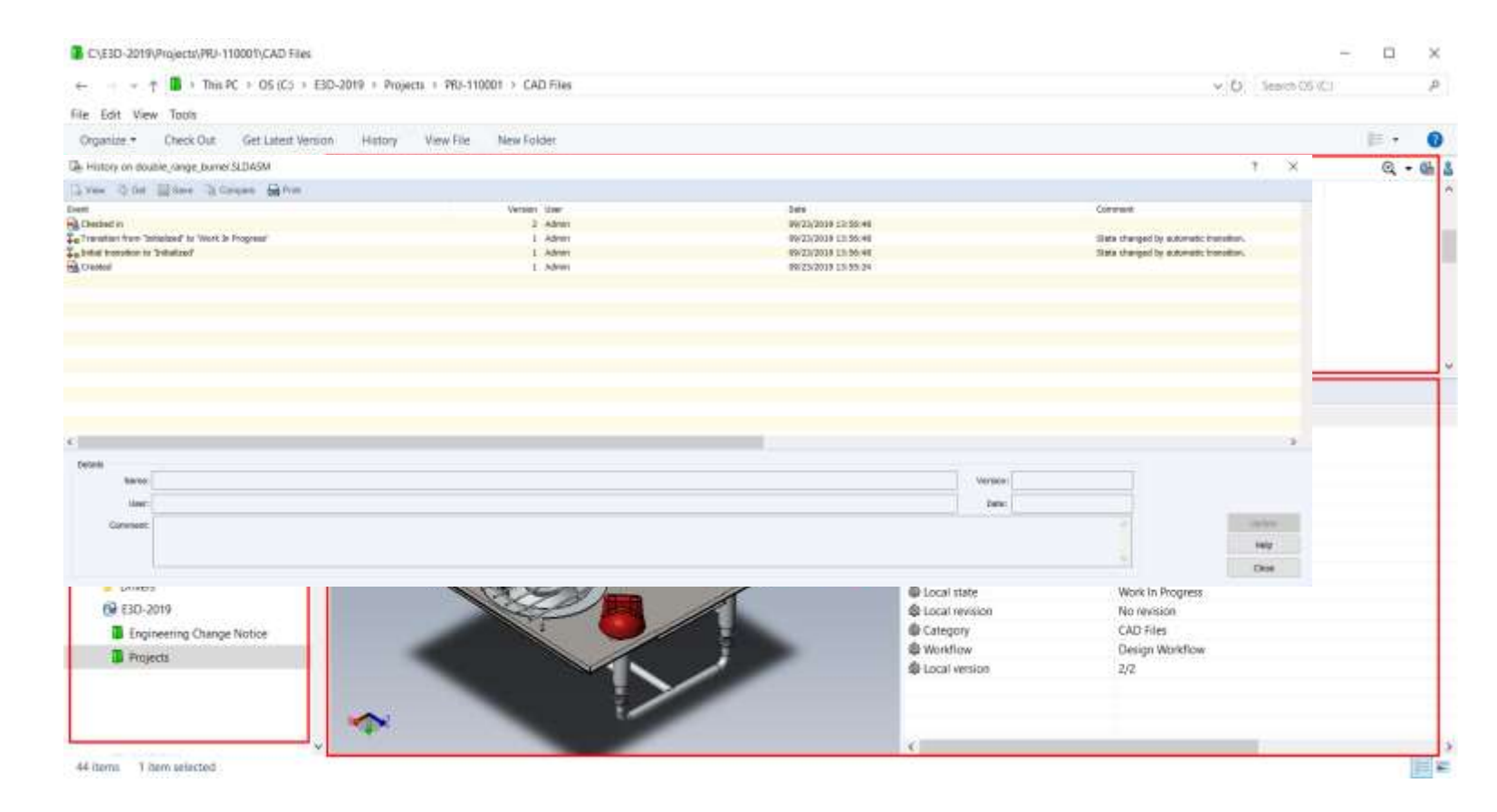

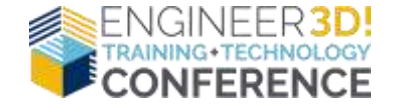

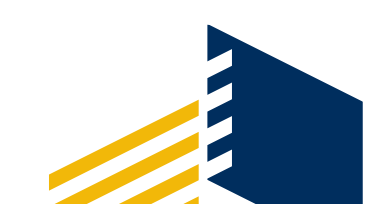

## **PDM Explorer-File History and Versioning**

- View File History
- Version vs. Revision
- Version a File

| Oparize * One Od Set det United Venion / History Venio Ne New Folder:     If within an output output out                                       | 20 X 2.                                                                                                    |                                     |                                                                                                    |                                                                      |             |         |
|----------------------------------------------------------------------------------------------------|----------------------------------------------------------------------------------------------------|-------------------------------------|----------------------------------------------------------------------------------------------------|----------------------------------------------------------------------|-------------|---------|
| Opposite*       Declose Get Letter from in the first of the first of                                          | Edit view 1008                                                                                                    |                                     |                                                                                                    |                                                                      |             | 1 844.5 |
| hills: 0 to Suble_ang_Longs Ubbog     to Suble_ang_Longs     to Suble_ang_Longs             | rganize.* Check Out Get Litest Version History                                                                                                    | View File New Folder                |                                                                                                    |                                                                      |             | 100/T   |
|                                                                                                    | History on double_range_burnerSLDA5M                                                                                                    |                                     |                                                                                                    |                                                                      | 7 X         | Q •     |
| m     Verser     jun     jun     jun     jun     jun       Disade in     - 4-4-4m     W22/2015 12:50:41     Hard source transme.       Transme type Transme type Transme Transme T                                                                                                    | ren 2 for 2 for 2 forger 2 for                                                                                                    |                                     |                                                                                                    |                                                                      |             |         |
| Addem       0       0       0       0       0       0       0       0       0       0       0       0       0       0       0       0       0       0       0       0       0       0       0       0       0       0       0       0       0       0       0       0       0       0       0       0       0       0       0       0       0       0       0       0       0       0       0       0       0       0       0       0       0       0       0       0       0       0       0       0       0       0       0       0       0       0       0       0       0       0       0       0       0       0       0       0       0       0       0       0       0       0       0       0       0       0       0       0       0       0       0       0       0       0       0       0       0       0       0       0       0       0       0       0       0       0       0       0       0       0       0       0       0       0       0       0       0       0 <td></td> <td>Version User</td> <td>Data<br/>Barran Januar</td> <td>Constant</td> <td></td> <td></td>                                                                                                    |                                                                                                    | Version User                        | Data<br>Barran Januar                                                                                                    | Constant                                                             |             |         |
| Index 1. Advert 902/001 11:05:04   1. Advert 902/001 11:05:04   1. Advert 902/001 11:05:04   1. Advert 902/001 11:05:04                                                                                                    | reneties in<br>reneties free "initialized" to Work in Programs"                                                                                                    | 1 Admin                             | 99/23/2019 11 55:48                                                                                                    | tilate thanged by automatic                                          | turator.    |         |
| Control     I. Main     Discretion       Image: Source of the Vacandit (III bit of Maxaene & Canteene ) Image: Source of the Image: Source of the Image: Source of                                                          | dat herefor is 'Statize?                                                                                                    | 1 Advent                            | RW23/2018 13:56:48                                                                                                    | State thanged by extended                                            | transition. |         |
| Image: Internet in Versentit III Bit/Meesin & Dense III Bit/Meesin & Dense IIII Bit                                | redeal                                                                                                    | 1. Mwi                              | 98/23/2019 15 55 24                                                                                                    |                                                                      |             |         |
| Preme      barcel      Versonit      bolden      conset     see     see        |                                                                                                    |                                     |                                                                                                    |                                                                      |             |         |
|                                                                                                    |                                                                                                    |                                     |                                                                                                    |                                                                      |             |         |
| In Present III Data III III Data IIII III Data IIII III Data IIII III Data IIII III Data IIII III Data IIIIIIIIII                                                                                                    |                                                                                                    |                                     |                                                                                                    |                                                                      |             |         |
|                                                                                                    |                                                                                                    |                                     |                                                                                                    |                                                                      |             |         |
|                                                                                                    |                                                                                                    |                                     |                                                                                                    |                                                                      |             |         |
|                                                                                                    |                                                                                                    |                                     |                                                                                                    |                                                                      |             |         |
| Outer       Marrie Definition (* Reduced.speedpak)         Marrie Lance       Marrie Definition (* Reduced.speedpak)         Partiantian (* Marrie Definition (* Reduced.speedpak)       Partiantian (* Reduced.speedpak)         Partiantian (* Marrie Definition (* Reduced.speedpak)       Partiantian (* Reduced.speedpak)         Partiantian (* Marrie Definition (* Reduced.speedpak)       Partiantian (* Reduced.speedpak)         Partiantian (* Reduced.speedpak)       Partiantian (* Reduced.speedpak)         Partiantian (* Reduced.speedpak)       Partiantian (* Reduced.speedpak)         Partiantian (* Reduced.speedpak)       Partiantian (* Reduced.speedpak)         Partiantian (* Reduced.speedpak)       Partiantian (* Reduced.speedpak)         Partiantian (* Reduced.speedpak)       Partiantian (* Reduced.speedpak)         Partiantian (* Reduced.speedpak)       Partiantian (* Reduced.speedpak)         Partiantian (* Reduced.speedpak)       Partiantian (* Reduced.speedpak)         Partiantian (* Reduced.speedpak)       Partiantian (* Reduced.speedpak)         Partiantian (* Reduced.speedpak)       Partiantian (* Reduced.speedpak)         Partiantian (* Reduced.speedpak)       Partiantian (* Reduced.speedpak)         Partiantian (* Reduced.speedpak)       Partiantian (* Reduced.speedpak)         Partiantian (* Reduced.speedpak)       Partiantian (* Reduced.speedpak)         Partiantian (* Reduced.speedpak)                                                                                                    |                                                                                                    |                                     |                                                                                                    |                                                                      |             |         |
| Normality   Normality   Interreting   Converse   Particular   Particular  <                                                                                                    | Charles 🖬 🛙                                                                                                    | na Carl 🐨 Vascoulli 🗐 BRATHANNAN 🖉  | Content of Management                                                                                                    |                                                                      |             |         |
| Name   Name                                                                                                    | De Promer 🔤 D                                                                                                    | artal 🖲 vecelt 🗐 biologene j        | Caretonic 📽 Maraquinat                                                                                                    |                                                                      |             |         |
| And and a second of the second of the second | 🕞 Parent 🔤 (                                                                                                    | arist 🖲 Versit 🗐 Birlanes J         | Comme 🖞 Marelant                                                                                                    |                                                                      |             |         |
| Were     Image: Instance     Person     Person       Unrese     Person     Person     Person       Conneget     Destination     Person     Person       Overset     Destination     Person     Person       Overset     Destination     Person     Person       Image: Status     Person     Person     Person       Image: Status     Person     Person     Person       Image: Status     Person     Person     Person       Image: Status     Person     Person     Person       Image: Status     Person     Person     Person                                                                                                    | C. Passer (2)                                                                                                    | nacal 🛞 Vasoit 🔟 bird Maaas J       | Conten: 🖞 Mary (hel)                                                                                                    |                                                                      |             |         |
| New   Correster   Correster   Partianse:   Name:   Partianse:   Name:   Partianse:   Name:   Partianse:   Name:   Name: </td <td>A Passar 🖬 🛙</td> <td>na Cad 🥳 Vanosit 🥅 Bird Maanin 🥻</td> <td>Content of Managinal</td> <td></td> <td>-</td> <td></td>                                                                                                    | A Passar 🖬 🛙                                                                                                    | na Cad 🥳 Vanosit 🥅 Bird Maanin 🥻    | Content of Managinal                                                                                                    |                                                                      | -           |         |
| Convent   Convent                                                                                                    | De Parene 🔤 1                                                                                                    | an Carl 🐨 Vanan II 🔠 Bird Managar 🖉 | Commen of Marrisland<br>I a ja soland ja Andaros ja Solacod speedpak                                                                                                    |                                                                      |             |         |
| Partiliantiae     Notation_arrays_therear     Notation_arrays_therear     Notation_arrays_therear     Notation_arrays_therear       Outstray     Description     Description     Description     Description       © E3D-2019     Engineering Change Nortice     Notation     Notation     Notation       Engineering Change Nortice     Projective     Def Project     Description       Projective     Def Project     Notation     Notation                                                                                                    | enti tarco interiore interiore inter                                                                                                    | as af 🐨 Vecelt 📰 Brothness J        | Comme of Marchael<br>( • ): bolast (* Robert (* Robert speedpal<br>Partic Commen                                                                                                    |                                                                      |             |         |
| Outrigitos     Didds Range Bares       Outrigitos     Didds Range Bares       Or 500-2019     Nametal       Ingineering Change Notice     Projectives       Projectives     Data Project       Projectives     Projectives       Projectives     Site                                                                                                    | anti<br>tarvo<br>tarvo<br>Corretati                                                                                                    | na Carl 🛞 Vanon St 🔟 BROMANNA J     | Comme of Managinal<br>The product of noticed speedpat<br>Particle Concerns                                                                                                    |                                                                      |             |         |
| Constraine     Dedis Range Bener       Description     Description       Description     Description                                                                                                    | tere                                                                                                    | ariat i Vannit 🖩 Brikanse J         | Comme & Marrished                                                                                                    | ()) csc                                                              |             |         |
| Weekel     Meekel     Meekel <td>Corestant</td> <td>an Carl 🐨 Vannell 🏢 Bird Mannas 🥻</td> <td>Comme &amp; Marrison</td> <td>()) GSC</td> <td></td> <td></td>                                                                                                    | Corestant                                                                                                    | an Carl 🐨 Vannell 🏢 Bird Mannas 🥻   | Comme & Marrison                                                                                                    | ()) GSC                                                              |             |         |
| Operation     Marrier     Marrier     Marrier     Description       Il Engineering Change Notice     Projective     Diff Project     Work in Progress       Il Projective     Projective     Projective     State                                                                                                    | Comment                                                                                                    | astal 🐨 Vacati 🏢 Birdanaa 🤰         | Comme & Marchael                                                                                                    | ()) GSC                                                              |             |         |
| Engineering Orange Notice         Projectivee         Dail Project         Work in Progress           IP Projects         Projectivee         Dail Project         State State State                                                                                                    | Conset                                                                                                    | na Carl 🐨 Vanon II 🔠 BRUMAnam J     | Commi 🔮 Marechail<br>Commi 🔮 In polasiti (* nodacod (* nodacod speedpal)<br>Partikin Commenti<br>Partikinite: Mellin Jacqie Serier Personn A<br>Overreton Bridde Riege Berne<br>Description                                                                                                    | GSC Sales                                                            |             |         |
| Projects Projects Projects Project States                                                                                                    | Constant<br>Local<br>Local | as-ad a Vanait 🖩 bidhanan J         | Comme 2 Marechad                                                                                                    |                                                                      |             |         |
| Projects Projects                                                                                                    | Consection Consections                                                                                                    | an Carl 🐨 Vannell 🏢 Bird Manama 🥻   | Content: 2 Marchael<br>Partiante: Mallin Joseph Sater<br>Partiante: Mallin Joseph Sater<br>Contrigion District Person<br>Marcial 74<br>Projections<br>Partiante: 200                                                                                                    | Connet Dates                                                         |             |         |
|                                                                                                    | Consists Consists Consists Consists Engineering Change Notice                                                                                                    | na (ad 🛞 Vascult 🏢 BirdManam 🤰      | Comme 2 Marchael<br>Comme 2 Marchael<br>Comment<br>Parthin Comment<br>Parthinder<br>Description<br>Description<br>Meeter<br>Network<br>Def Propertiere<br>Def Propertiere<br>Def Prop | Constant States                                                      |             |         |
|                                                                                                    | Constant<br>New Constant<br>Constant<br>Constant<br>Constant<br>Engineering Change Notice<br>Fragects                                                                                                    | ar-ad W Vanati II Divinana J        | Content of there that                                                                                                    | Constitute<br>Notes The<br>Note In Progress<br>Deduction             |             |         |
|                                                                                                    | Conset                                                                                                    | as-ad a Vanati II Birdikanan J      | Content & Marrished                                                                                                    | Convert Balans<br>Convert Balans<br>Work In Progress<br>Decked setby |             |         |

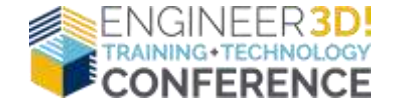

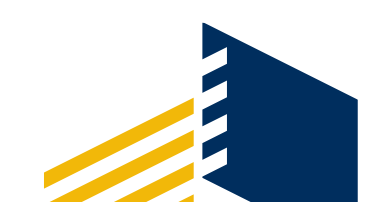

## **PDM Explorer-File History and Versioning**

eff Check Out

Fille to check ust

File Name

Type

- double\_range\_burner.SLDASM 1 11 Lefter Costrol Knob SLDPR -/2 Tas History on double range, burner SLDASM 18

Warnings

- View File History
- Version vs. Revision
- Version a File

| Califier Califier California Contant               |                                                                                                    |                        | CONTRACT                                                                                                    |
|----------------------------------------------------|----------------------------------------------------------------------------------------------------|------------------------|----------------------------------------------------------------------------------------------------|
| et                                                 | Vensioni Lieve                                                                                                  | Inte                   | Canneet                                                                                                    |
| Checken In                                         | 2 Marca                                                                                                    | 09/24/2018 06:48:12    |                                                                                                    |
| g Chacked in                                       | 2 Admin                                                                                                    | 09/23/2019 13:56/88    |                                                                                                    |
| Transition from 'Evlicitout' Iz. Work In Progress' | 1. Admin.                                                                                                    | 06(23/2019 13:56:48    | State changed by automate transition.                                                                                                    |
| wital transition to "Initialized"                  | 1 Admin                                                                                                    | 06/23/2018 13:55:98    | lighte changed by suppressive transitions                                                                                                    |
| ng Denkal                                          | 1 Adress                                                                                                    | 09(23/2019 13(35:24    |                                                                                                    |
|                                                    |                                                                                                    |                        |                                                                                                    |
|                                                    |                                                                                                    |                        |                                                                                                    |
|                                                    |                                                                                                    |                        |                                                                                                    |
|                                                    |                                                                                                    |                        |                                                                                                    |
|                                                    |                                                                                                    |                        |                                                                                                    |
|                                                    |                                                                                                    |                        |                                                                                                    |
|                                                    |                                                                                                    |                        |                                                                                                    |
|                                                    |                                                                                                    |                        | 9.02                                                                                                    |
|                                                    |                                                                                                    |                        |                                                                                                    |
|                                                    |                                                                                                    |                        | ade a                                                                                                    |
| Cherk in details                                   |                                                                                                    |                        |                                                                                                    |
| Hener                                              |                                                                                                    | Varaioro               | 1                                                                                                    |
|                                                    |                                                                                                    |                        | Treeseware and the second second seco |
| User: Nores                                        |                                                                                                    | 2ek:                   | P\$/26/2029 08149 13                                                                                                    |
| Canonad                                            |                                                                                                    |                        | 2 10/19                                                                                                    |
|                                                    |                                                                                                    |                        | 41 Mar 14                                                                                                    |
|                                                    |                                                                                                    |                        |                                                                                                    |
|                                                    |                                                                                                    |                        | Obw                                                                                                    |
|                                                    |                                                                                                    | 1077777 1 11 102/04200 |                                                                                                    |
|                                                    |                                                                                                    | Gurrent State          |                                                                                                    |
|                                                    | Project Name Gill Project                                                                                       | Work In Progress       |                                                                                                    |
|                                                    |                                                                                                    | Control with           |                                                                                                    |
|                                                    | the second second second second second second second second second second second second second second second se | Checked burby          |                                                                                                    |
|                                                    | ProjectNamber: PRJ-110001                                                                                       | Admin                  |                                                                                                    |
|                                                    |                                                                                                    |                        |                                                                                                    |
|                                                    |                                                                                                    |                        |                                                                                                    |
|                                                    |                                                                                                    |                        |                                                                                                    |
|                                                    |                                                                                                    |                        |                                                                                                    |
| < []                                               |                                                                                                    |                        |                                                                                                    |
|                                                    |                                                                                                    |                        |                                                                                                    |
|                                                    | X Uelele                                                                                                    |                        | iteration touch and                                                                                                    |
|                                                    | Recent                                                                                                    |                        |                                                                                                    |
|                                                    | herame                                                                                                    |                        |                                                                                                    |
|                                                    | Properties                                                                                                    |                        |                                                                                                    |

Check out

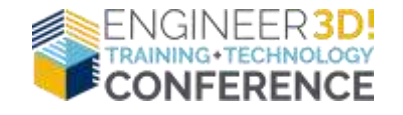

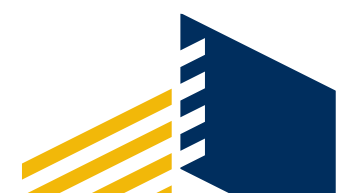

1 - 36

**Checked Out By** 

SP 100 122

E Show All Luvels +

Local ver.

Get

#### **PDM Explorer-Using Templates**

Templates automate the Creation of Folders, Folder Structure, and Files

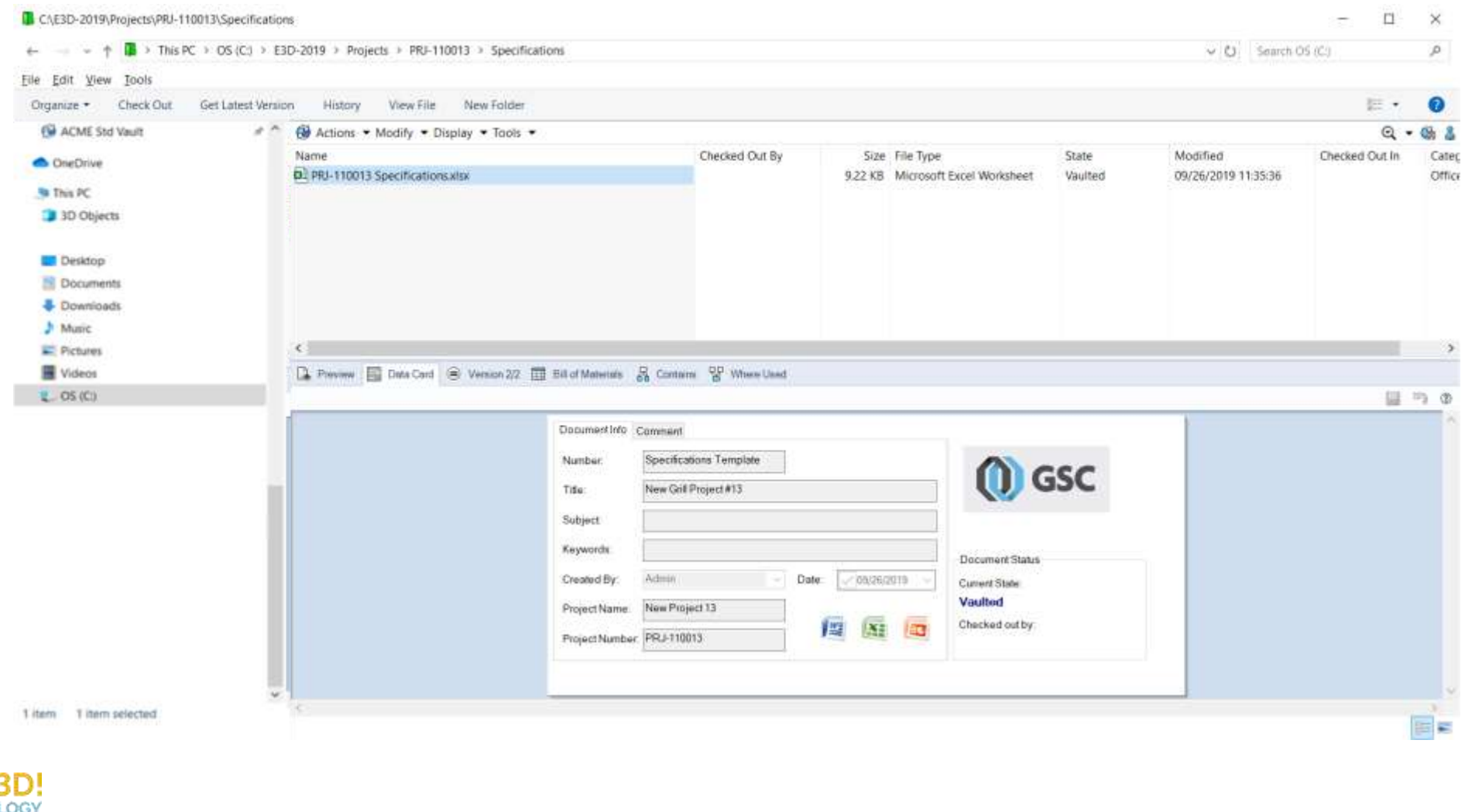

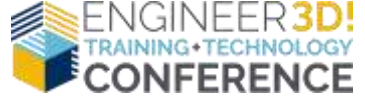

#### **PDM Explorer-Searching**

| C:\E3D-2019\Projects                                                                                                    |           |                                                                                                    |                                                                                                    |                                                        |                                                                                                    |                                                                                                    |                                                                                                    |                                                                                                    |                                                                        | 100     | 0      | ×      |
|----------------------------------------------------------------------------------------------------|-----------|----------------------------------------------------------------------------------------------------|----------------------------------------------------------------------------------------------------|--------------------------------------------------------|----------------------------------------------------------------------------------------------------|----------------------------------------------------------------------------------------------------|----------------------------------------------------------------------------------------------------|----------------------------------------------------------------------------------------------------|------------------------------------------------------------------------|---------|--------|--------|
| + + 1 > This PC > OS                                                                                                    | (C:) > E3 | D-2019 > Projects                                                                                             |                                                                                                    |                                                        |                                                                                                    |                                                                                                    |                                                                                                    | ~ O                                                                                                    | Search OS 8                                                            | C3      |        | ,p     |
| File Edit View Tools                                                                                                    |           |                                                                                                    |                                                                                                    |                                                        |                                                                                                    |                                                                                                    |                                                                                                    |                                                                                                    |                                                                        |         |        |        |
| Organize •                                                                                                    |           |                                                                                                    |                                                                                                    |                                                        |                                                                                                    |                                                                                                    |                                                                                                    |                                                                                                    |                                                                        |         | . 12   | 0      |
| <ul> <li>PDM Standard User Vault</li> <li>ACME Standard Vault</li> <li>ACME STD 20180925</li> <li>ACME -JMK</li> <li>Eaton-Prebuild</li> <li>ACME Std Vault</li> <li>SAS Forks</li> <li>repos</li> </ul>                                                                   |           | Actions - M.<br>Name and Locals<br>Look in<br>Name<br>Description                                             | odify * Display * Tool:<br>Cards Vanables Che<br>C153D-2019/Projects<br>renge<br>include subfolders<br>Display files | tked in/out Version Data V<br>□ Display<br>Search      | Voikflow Label History (<br>v)<br>v)<br>folders<br>n all versions                                                                                        | ordente                                                                                                    |                                                                                                    | A                                                                                                    | ₽ Q ₽<br>                                                              | CWGH    | • @    | - ei 1 |
| AMP     ASYST     Multi-Fab Prebuild     ASYST     ACME Pro Vault     OneDrive     This PC     JD Objects     Desktop                                                                                                    | * * * *   | Name<br>Grange, burner, v<br>Grange, burner, v<br>Grange, burner, v<br>Grange, burner, v<br>Grange, burner, v | valve_feed.SLDPRT<br>valve.SLDPRT<br>nsert.SLDPRT<br>ead.SLDPRT<br>prill.SLDPRT<br>bowl.SLDPRT                       | Checked Out By                                         | Size File Type<br>104.71 KB SOLDWORKS<br>112.62 KB SOLDWORKS<br>314.83 KB SOLDWORKS<br>168.77 KB SOLDWORKS<br>259.08 KB SOLDWORKS<br>111.29 KB SOLDWORKS | State<br>Part S Work in Progres<br>Part W Work in Progres<br>Part W Work in Progres<br>Part W Work in Progres<br>Part W Work in Progres | Modified<br>s 09/23/2019 13:56:46<br>s 09/23/2019 13:56:46<br>s 09/23/2019 13:56:46<br>s 09/23/2019 13:56:47<br>s 09/23/2019 13:56:47<br>s 09/23/2019 13:56:47 | Found In<br>C:\E3D-2019\\Projects\PRJ-110001\CAD /<br>C:\E3D-2019\\Projects\PRJ-110001\CAD /<br>C:\E3D-2019\\Projects\PRJ-110001\CAD /<br>C:\E3D-2019\\Projects\PRJ-110001\CAD /<br>C:\E3D-2019\\Projects\PRJ-110001\CAD /<br>C:\E3D-2019\\Projects\PRJ-110001\CAD / | Fo.,<br>Files 2<br>Files 2<br>Files 2<br>Files 2<br>Files 2<br>Files 2 | Checked | Out in |        |
| Occuments                                                                                                    |           | G. Prevane 🔛                                                                                                  | Data Card 🛃 Version /2                                                                                               | 🖽 Bit of Materiate 🔒                                   | Contains 🔐 Where Clear                                                                                                    |                                                                                                    |                                                                                                    |                                                                                                    |                                                                        |         |        |        |
| <ul> <li>Downloads</li> <li>Music</li> <li>Pictures</li> <li>Videos</li> <li>OS (C)</li> <li>Joe.Krupški (\\gscapp1\Employe<br/>Storage (\\gscapp1) (S)</li> <li>ISO Library (\\gscapp1) (T)</li> <li>techshare (\\gsnas1) (V)</li> <li>aeimages (\\gsnas1) (V)</li> </ul> | nes) (M.  |                                                                                                    |                                                                                                    | Part Number<br>Description<br>Material<br>Project Name | Pefault<br>ments<br>range_burner_valve<br>Range Burner Valve<br>3003 Alloy<br>Golf Project                                                               | Revition A<br>Weight 0.142                                                                                                    | Document Status<br>Current Status<br>Work in Progra<br>Checked out by                                                                                          | SC                                                                                                    |                                                                        |         |        | 7.0    |
| 0 items                                                                                                    | *         | 181                                                                                                    |                                                                                                    |                                                        |                                                                                                    |                                                                                                    |                                                                                                    |                                                                                                    |                                                                        |         |        |        |

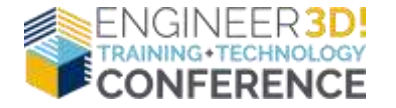

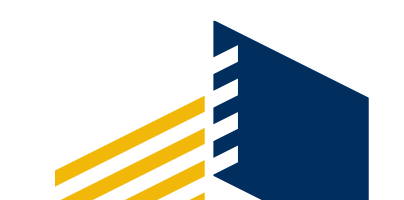

#### **PDM Workflows**

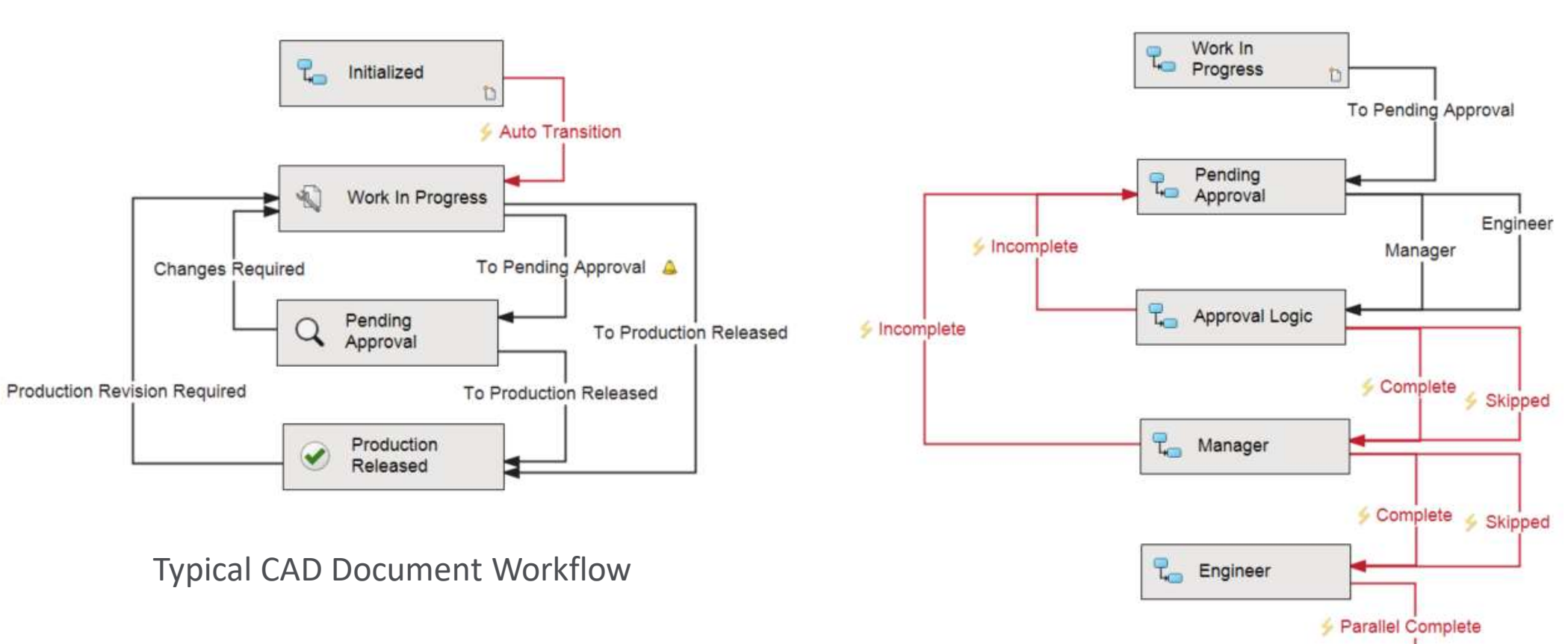

#### Example Engineering Change Workflow

Production

26

Released

۲.

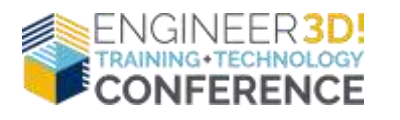

#### **PDM Workflows**

| +                        | C + OS (C) + E3D-2019 + Project | + PRI-110014 + CAD Files              |              |            |            | 4                  | Changes Requ                                                                                                    | uired               | To Pending Approval 🔺  |
|--------------------------|---------------------------------|---------------------------------------|--------------|------------|------------|--------------------|----------------------------------------------------------------------------------------------------|---------------------|------------------------|
| Ble Edit Ylew Jaols      |                                 |                                       |              |            |            |                    |                                                                                                    |                     |                        |
| Organize + Check Out     | Get Latest Version History      | View File New Folder                  |              |            |            |                    |                                                                                                    | Approval            | To Production Released |
| This PC                  | History on Full_Gri             | LAssembly.SLDASM                      |              |            |            |                    |                                                                                                    | · · · · · · · · · · |                        |
| 3D Objects               | 🔍 View 🜍 Get 🧮                  | Save 🍙 Compare 📮 Print                |              |            |            |                    | Production Revision Required                                                                                                    |                     | To Production Released |
| Documents                | Event                           |                                       | Version User | Date       |            | Comment            |                                                                                                    | Production          | × 1                    |
| Doubleade                | Revision: B                     |                                       | 5 Manager15  | 09/30/2019 | 9 19:15:54 |                    |                                                                                                    | - Released          | 4                      |
| Advante                  | Transition from 'Work           | In Progress' to 'Production Released' | 5 Manager15  | 09/30/2019 | 9 19:15:54 | File Re-release    |                                                                                                    |                     |                        |
| P Richards               | Checked in                      |                                       | 5 Manager15  | 09/30/2019 | 9 19:15:54 |                    |                                                                                                    |                     |                        |
| Wildow                   | Checked in                      |                                       | 4 Manager15  | 09/30/2019 | 9 19:01:49 |                    |                                                                                                    |                     |                        |
| the os into              | Transition from 'Produ          | ction Released' to 'Work In Progress' | 3 Manager15  | 09/30/2019 | 9 19:01:49 |                    |                                                                                                    |                     |                        |
| InstallFilm              | Revision: A                     |                                       | 3 Manager15  | 09/30/2019 | 9 18:59:43 |                    |                                                                                                    |                     |                        |
| ACARE                    | Transition from 'Pend           | ng Approval" to 'Production Released' | 3 Manager15  | 09/30/2019 | 9 18:59:43 |                    |                                                                                                    |                     |                        |
| ACARE LAN                | Checked in                      |                                       | 3 Manager15  | 09/30/2019 | 9 18:59:43 |                    |                                                                                                    |                     |                        |
| Anna                     | Transition from 'Work           | In Progress' to 'Pending Approval'    | 2 Manager15  | 09/30/2019 | 9 18:59:17 |                    |                                                                                                    |                     |                        |
| Autoriesk                | Checked in                      |                                       | 2 Admin      | 09/30/2019 | 9 11:45:14 |                    |                                                                                                    |                     |                        |
| bin                      | Transition from 'Initia         | ized' to 'Work In Progress'           | 1 Admin      | 09/30/2019 | 9 11:45:14 | State changed by a | utomatic transition.                                                                                                    |                     |                        |
| Dell                     | Transition to 'In               | tialized"                             | 1 Admin      | 09/30/2019 | 9 11:45:14 | State changed by a | utomatic transition. 🗸 🗸                                                                                                    |                     |                        |
| DestPDF                  | <                               |                                       |              |            |            |                    | >                                                                                                    |                     |                        |
| Drivers                  | Details                         |                                       |              |            |            |                    |                                                                                                    |                     |                        |
| 🔂 E3D-2019               | News                            |                                       |              | Maniana    |            |                    |                                                                                                    |                     |                        |
| Engineering Change       | No Name:                        |                                       |              | version.   |            |                    |                                                                                                    |                     |                        |
| Projects                 | User:                           |                                       |              | Date:      |            |                    |                                                                                                    |                     |                        |
|                          | Comment:                        |                                       |              |            |            | ~                  | Update                                                                                                    |                     |                        |
|                          |                                 |                                       |              |            |            |                    | Help                                                                                                    |                     |                        |
|                          |                                 |                                       |              |            |            | ~                  | Close                                                                                                    |                     |                        |
|                          |                                 |                                       |              |            |            |                    |                                                                                                    |                     |                        |
|                          | 44 items 1 ite                  | Rename                                |              |            |            |                    | 16 📼                                                                                                    |                     |                        |
|                          | Y C                             | × Delete                              |              |            |            |                    | and the second second se |                     |                        |
| 44 items 1 item selected |                                 | Rename                                |              |            |            |                    |                                                                                                    |                     |                        |

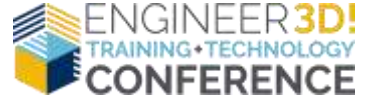

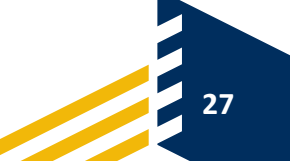

₽\_ Initialized

D

Auto Transition

#### Hear us now and believe us later...

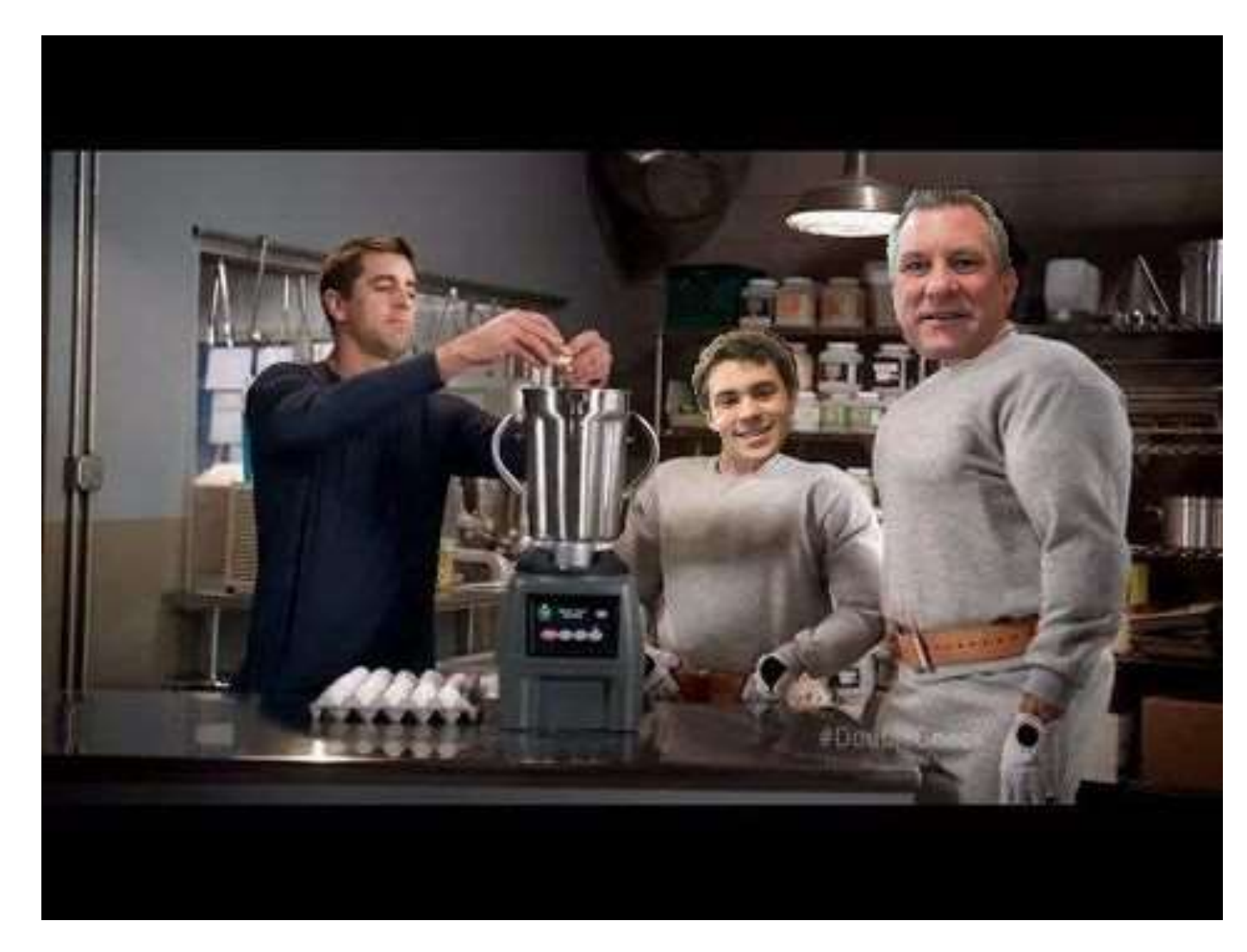

...PDM is the BEST tool for managing your Engineering Data and Intellectual Property!

And if you don't believe us...you HAVE to believe Aaron!

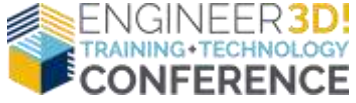

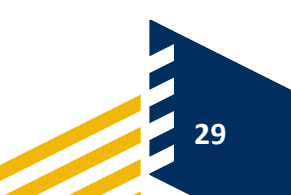

#### Thank you for Attending! Please remember to fill out your survey form

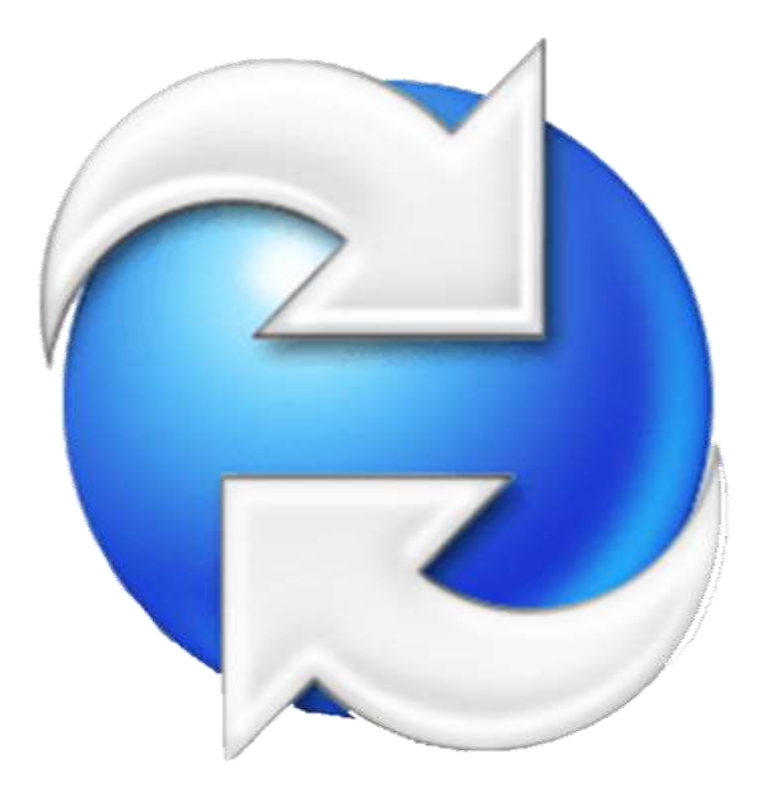

#### Questions on PDM or Other Features to Discuss?

MAX "Hans" KENT Max.Kent@gsc-3d.com 262.780.1080 x1124

JOE "Franz" KRUPSKI Joe.Krupski@gsc-3d.com 262.780.1080 x1154

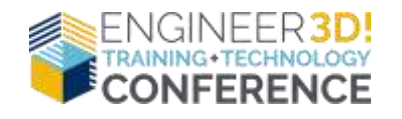

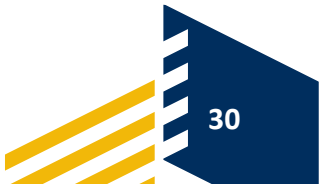